# 第1項 ワクチン作成の概略

| ● ● Vac_DoctorAssist (vacpro)<br>く > 1 ○ 4<br>☆計 (ソート演奏) ≫ | ● ● Vac_DoctorAssist (vacpro)                                 | ▲ ● ● Vac_DoctorAssist (vacpro)<br>● く > ● ● ○ ○ ○ ○ ○ ○ ○ ○ ○ ○ ○ ○ ○ ○ ○ ○ ○                                 |
|------------------------------------------------------------|---------------------------------------------------------------|----------------------------------------------------------------------------------------------------|
| レコード<br>レイアウト: Home · A <sup>a</sup> レイアウトの編集              | レコード<br>レイアウト: Sisetu マ) A <sup>a</sup> レイアウトの編集              | レコード<br>レイアウト: [Product_list v] A <sup>a</sup> [レイアウトの編集]                                                      |
| HOME 新規に施設作成<br>クリニック・会場を選択してください。                         | SISETU                                                        | 商品名 新規 削除 複製 検索 一覧                                                                                             |
| 1 こどもクリニック 修削                                              | 患者・接種者         その人検索                                          | 9                                                                                                    |
| 2 おとな内科 修測                                                 | 2013日 在庫から発注                                                  | シルガード9         管理         なし           シルガード9水性懸濁筋         ● 採用         不採用                                    |
| 3 <u>ワクチン会場</u> 修削                                         | 薬品卸し先 96注                                                     | <mark>ジフトキ</mark><br>ジ                                                                                         |
| 4 美容外科エステサロン 修 削                                           | こどもクリニック<br>会場1のワクチン外来のみ使用                                    | <sup>1000</sup><br><sup>97トキ</sup> ジフトキ「ピケンF」 <mark>採用 不採用</mark><br>サーバ                                       |
|                                                            | <ul> <li>● する ○ しない</li> <li>会場や外来作成</li> </ul>               | サ<br><sup>1542</sup><br><sup>19-1(</sup> サーバリックス納品 ● 採用 ○ 不採用                                                  |
|                                                            | 会場 1 <u>こどもクリニック ワクチン</u> 修 削<br>会場 2 <u>こどもクリニック 一般A</u> 修 削 | フー <del>ッ</del><br>ガ<br><sup>100</sup><br><sup>101</sup><br><sup>101</sup><br><sup>101</sup><br><sup>101</sup> |
|                                                            | 会場 3 こどもクリ オンライン診療 (修 削)                                      | TDAP<br>ト<br><sup>1641</sup><br>TTAP トリビック <b>④ 採用 〇 不採用</b>                                                   |
|                                                            | <u> </u>                                                      | MR<br>iż                                                                                                    |
|                                                            |                                                               | <sup>163</sup><br>MR はしか風しん混合生ワク ● 採用 ○ 不採用<br>ミ                                                               |
|                                                            |                                                               | 1G21 ミールビック ● 採用 〇 不採用                                                                                         |
| ●閉じる A Home                                                | ●閉じる ● 閉じる                                                    | A Home 《 戻る                                                                                                    |

最初のページから図のように進んで製品を出します。

上部の「一覧」ボタンを押します。

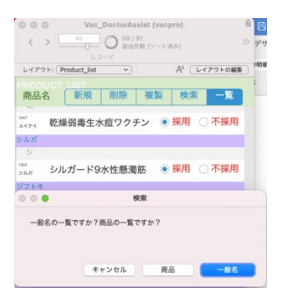

下図の左が一般名、右が商品名です。

| レイア  | 2 h: (Product_list v) | A1 レイアウトの編集) | ▶1791: Product_list v                         | A1 レイアウトの最来                  |
|------|-----------------------|--------------|-----------------------------------------------|------------------------------|
|      |                       |              | PRODUCT LIST                                  |                              |
| 一般   | 名新規削除                 | 複製 検索 一覧     | 商品名 新規 削除 複                                   | 設検索 一覧                       |
| **** |                       |              |                                               |                              |
| T    |                       |              | 入イアイ 乾燥弱毒生水痘ワクチン                              | ● 蛛用 ① 个蛛用                   |
| 1007 | インフルエンザワクチ            | シ 〇管理 〇なし    | シルガ                                           |                              |
| 四相   |                       |              | 9                                             |                              |
| 23   |                       |              | シルガード9水性懸濁筋                                   | <ul> <li>採用 〇 不採用</li> </ul> |
| 1052 | 四種混合ワクチン              | ○ 管理 ○ なし    | ジフトキ                                          |                              |
|      |                       |              | U U                                           |                              |
| 五    |                       |              | <sup>1188</sup><br><sub>ジフトキ</sub> ジフトキ「ピケンF」 | ○採用 ○ 不採用                    |
| 1123 | 五種混合ワクチン              | ○ 管理 ○ なし    | 7-15                                          |                              |
| ロタリ  |                       |              | 9                                             |                              |
|      |                       |              | <sup>*000</sup> サーパリックス納品                     | ● 採用 ○ 不採用                   |
| 1005 | ロタリックス                | ○管理 ○なし      | ガーダ                                           |                              |
| 047  |                       |              | ń                                             |                              |
|      |                       |              | <sup>500</sup><br>ガーダシル水性懸濁筋注                 | ● 採用 ○ 不採用                   |
| 1006 | ロタテック                 | ○管理 ○なし      | TDAP                                          |                              |
| 1977 |                       |              | F                                             |                              |
| 麻    |                       |              | TDAP トリビック                                    | ● 採用 ○ 不採用                   |
| 1821 | 麻しんワクチン               | ○管理 ○なし      | MR                                            |                              |
| FT.  |                       |              | 12                                            |                              |
| н    |                       |              | <sup>1000</sup><br>MR はしか風しん混合生ワク             | ● 採用 ○ 不採用                   |
| 1000 | Hibワクチン               | ○ 管理 ○ なし    | 11                                            |                              |
| 117  |                       | _            | 100 ミールピック                                    | ● 採用 ○ 不採用                   |
|      |                       |              |                                               |                              |
|      |                       | A Home ↓ 戻る  | 1                                             | Home ( 戻る                    |

一般名はワクチン種類名でその種類には1個のみ定義してください。 以下のワクチンは定義済みです。

<一般的なもの> 麻しん風しんワクチン 日本脳炎ワクチン 四種混合ワクチン BCG ワク チン Hib ワクチン サーバリックス ガーダシル 二種混合ワクチン おたふくかぜワクチ ン 水痘ワクチン ロタリックス ロタテック インフルエンザワクチン HB ワクチン 肺炎 球菌ワクチン 風しんワクチン 麻しんワクチン HA DTaP COVID-19 成人用肺炎球菌

<その他> 成人用三種混合 成人用肺炎球菌 不活化ポリオワクチン 4 価髄膜炎菌ワクチン 黄熱ワク チン 乾燥細胞培養痘そうワクチン 乾燥組換え帯状疱疹ワクチン (チャイニーズ ハムスタ ー卵巣細胞由来) 乾燥組織培養不活化狂犬病ワクチン 成人用沈降ジフテリアト キソイド 沈降破傷風トキソイド (その他のものは予約出来ますが、公費請求としての定義 は出来ていません。)

商品名は流通の商品名です。一般名が1つなのに対し製造するメーカーが多数存在し、従 って商品名は多数あることが多いです。

一覧のレコード(上図)を押して、麻しん風しんワクチン(下図)を出してみます。

| Vac_DoctorAssist (vacpro)             | 8 😐 😐             | Vac_DoctorAssist -    | 2 (vacpro)     |
|---------------------------------------|-------------------|-----------------------|----------------|
| く > 12 0 32/91<br>取消代数 (ソート済み)        | » <               | > 45 〇 59/91 武術特徴 ()  | /-ト済み) >>>     |
| La-K                                  | (1.7701.0HP) 1.77 | D ⊒− F                | AL (L.ZTALART) |
| A A A A A A A A A A A A A A A A A A A | DIT DIT           | VIP: (Product_list *) | A (DIJOPOMM)   |
| 一般名 新規 削除 複製 検                        | 索 一覧 商品           | 名 新規 削除 複             | 製検索一覧          |
| ニキノク 日本脑炎ワワテン し 目相                    | 104               | ガーダンル水性懸滞筋注           | ● 採用 ○ 不採用     |
| -9 a                                  | 1-9               | バックシル小日間の利用           |                |
|                                       | I O thi           |                       | _              |
| =ショ 二種混合ワクチン 〇官理                      | 104               | トロレック                 | ● 採用 ○ 不採用     |
|                                       | TDAP              | R9299                 |                |
|                                       | MR II             |                       |                |
| シルガ シルガード9 〇首埋                        | 1012              | はしん思しく混合性ログ           | ● 採用 ○ 不採用     |
| MR                                    | MR                | はしが風しん混合生ソソ           |                |
| 20.                                   |                   |                       |                |
| 麻しん風しんワクチン 管理                         | 1 O Tal           | ミールビック                | ● 採用 〇 不採用     |
| НВ                                    | 12                |                       |                |
| н                                     | MR                | 乾燥弱毒生麻しん風しん           | ● 採用 ○ 不採用     |
| HB HBワクチン 〇 管理                        | O TOL HB          |                       |                |
| cov                                   | Ľ                 |                       |                |
| C                                     | HB                | ビームゲン注0.5ml           | ○採用 ○ 不採用      |
| cov COVID-19 0 管理                     | 0 Tal 1052        | ビームゲン注0.25ml          | ● 採用 ○ 不採用     |
|                                       | HO                | C AVVIEN              |                |
| 4                                     | 1079              |                       |                |
|                                       | ○なし не            | ヘノッハックスー॥水性           | ● 林田 ● 竹林田     |
| в                                     | 1080<br>HB        | ヘプタバックスー    水性        | ● 採用 ○ 不採用     |
| BCGワクチン ○管理                           | ○なし ┉             | ヘプタパックスール             | ○ 採用 ● 不採用     |
| D                                     | HE                |                       |                |
|                                       | HA                |                       |                |
| A Home                                | (戻る               | 1                     | Home 《 戻る      |

| ● ● DoctorAssist (vacpro) 台<br>< > 22 ○ ○ 31/86<br>とコード 31/86 (シート汚み) ≫ | DoctorAssist - 4 (vacpro)     12     ひード     ジェード     ジェード     ジェード     ジェード     ジェード                        |
|-------------------------------------------------------------------------|----------------------------------------------------------------------------------------------------|
| レイアクト: (Product · Al レイアクトの編集)                                          | レイアクト: (Product v) A <sup>3</sup> (レイアウトの編集)                                                                 |
| PRODUCT 新規 削除 複製 検索 一覧                                                  | PRODUCI 新規 削除 複製 検索 一覧                                                                                       |
| 商品名 一般名                                                                 | 商品名 一般名 1 VacProこどもクリニック                                                                                     |
| ID 1055 スティス                                                            | ワクチン_発注先 ワウ薬品                                                                                                |
|                                                                         | ID 1031 ●採用 〇 不採用                                                                                            |
| 一般名 麻しん周しんワクチン                                                          | 商品名 ミールピック                                                                                                   |
| r_ワクチ(名 MR                                                              | 単位 • 個 〇 本 〇 箱                                                                                               |
| 発注先 ソート間                                                                | JAN 14987128118479                                                                                           |
| VRS_管理 ()管理 ()なし<br>第7クチン役権定領システムVRS                                    | ANT=-F145からます。東京ルカママエ、更1003-<br>F-雪加減マクチンあら他ないとき業品してくだき<br>家大祭研 田辺三菱 田辺株松浦株 麻<br>個考1 しん風しん混合ワクチン<br>fg.ワクチン名 |
| 作成日時 2017/03/28 10:39:47                                                | r_ワクチン 類 MR                                                                                                  |
| 修正日時 2022/02/16 16:00:26                                                | 作成日時 2011/03/27 10.01:49<br>修正日時 2022/07/25 16:29:12                                                         |
| ▲ Home ▲ 戻る                                                             | À Home ▲ 戻る                                                                                                  |

新しく作る場合は赤丸の名前が一致するようにして下さい。商品名では「商品のスキャン」ボタンを利用し、ロットを読ませて下さい。ロットは改行にて複数入力出来るようになっています。これを元に接種時のワクチンの種類を探し、ロットが入力されるようになっています。入力済みのわくちんに習って一般名と商品名を作成していきます。商品名のうち採用するものは、その一般名に対して1つのみ選択して下さい(一覧で並べて一個のみ採用してを入力)。採用にはfg\_ワクチン名が入力されます。

第2項 ワクチン作成の実際

設定例 五種混合ワクチンを新規に作ります。

(レコード作成)→(フィールド定義)→(スクリプト定義)→(レイアウト変 更)

## (レコードの作成)→(スクリプト定義)ボタン用と自動予約用

まず、「一般名」の無いものはかならず先に一般名を作成します。リストのレイアウト Product\_list なら、どのレコードでも押して、個々のレイアウト Product を開けます。上部 の新規ボタンを押し、ダイアログが現れますので「一般名」を選択し、一般名と略称を入力 します。(下図)

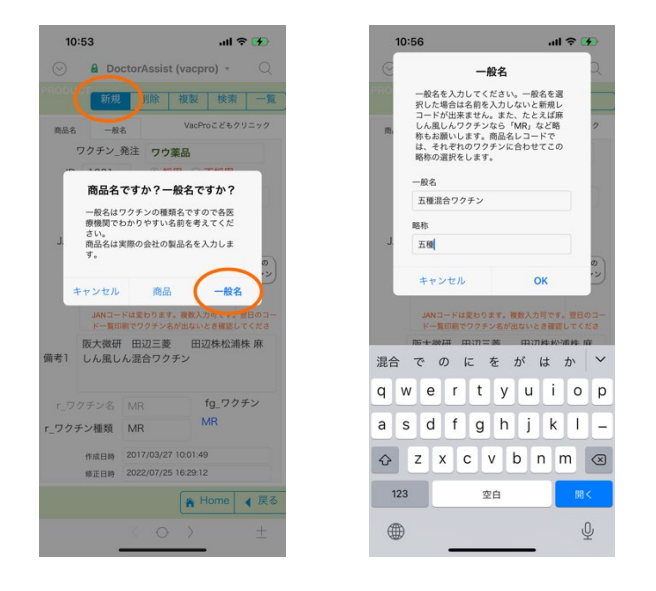

「OK」を押すとまず商品タブになっていますので一般名タブを押してみます。一般名レ コードができました。終了時にアラートが出ますので許可を押します。

p. 4

| 商品名 一般名                                    |
|--------------------------------------------|
|                                            |
| ID 1123                                    |
| 一般名 五種混合ワクチン                               |
| 「商品名」は、指定された値の                             |
| 発生外 みを割り当てるように設定され<br>ています。この値を入力します<br>か? |
| v 許可                                       |
| レコード復帰                                     |
| ++>>=~                                     |
| 作成日時 2022/07/26 10:56:46                   |
| 修正日時 2022/07/26 10.56:46                   |
|                                            |
|                                            |

次に「商品名」を作成します。今度はダイアログで商品を選択します。

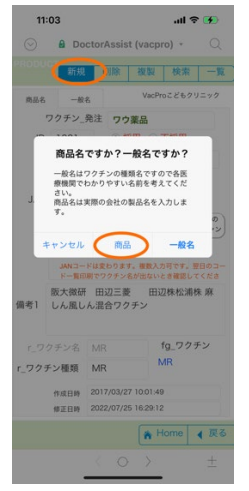

クリニック ID(施設番号)を入れるようにアラートか出ますので、中の赤丸の中に施設番号を入力します。入力後は施設名が表示されるようになります。

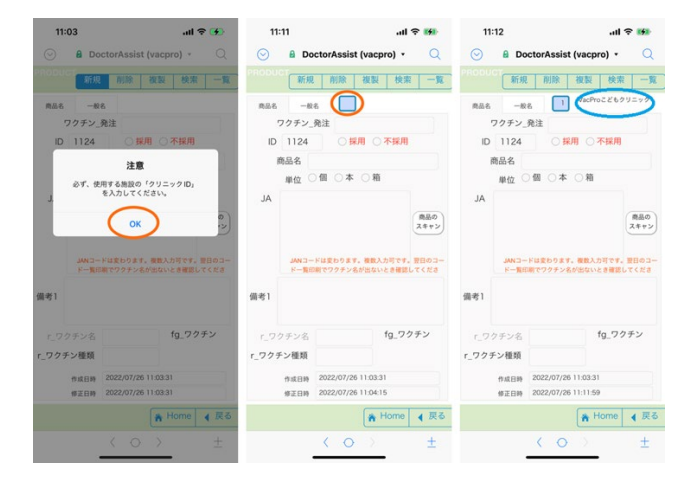

商品名、個数、JAN コード、備考を入れます。r\_ワクチン種類は一般名で入力した「五種」

## を選択します。

| 11        | :34                             | al 🗟               | -             |
|-----------|---------------------------------|--------------------|---------------|
| $\odot$   | 🔒 DoctorAssist (va              | cpro) 🔹            | Q             |
|           | 107                             |                    |               |
|           | 単位 ● 岡 ○ 李 ○                    | Ri                 |               |
| JA        |                                 |                    |               |
|           |                                 |                    | 商品の<br>スキャン   |
|           |                                 |                    |               |
|           | JANコードは変わります。複<br>ドー覧印刷でワクテン名が出 | 数入力可です。<br>ないとき確認し | 翌日のコー<br>てくださ |
| (85 (PF 1 | 現在の申請は版大徽研と                     | KMバイオロ             | コジク           |
| 10,001    | XUZEL                           |                    |               |
| r_7       | クチン名                            | fg_ワク              | チン            |
| r_ワク      | チン種類 🚺 🔕                        | 1                  |               |
| <         | > 1                             | ±                  | 終了            |
| 095       | 1                               |                    |               |
| 黄熱        |                                 |                    |               |
| 狂犬病       | 4                               |                    |               |
| 五種        |                                 |                    |               |
| 四種        |                                 |                    |               |
| 髄膜炎       | と開                              |                    |               |
| 带状        |                                 |                    |               |
| 単ポ        |                                 | -                  |               |

まだ他の五種混合ワクチンの商品名はないのでこれを採用にします。

| 11      | :35             |                       | at                 | R 💏               |
|---------|-----------------|-----------------------|--------------------|-------------------|
| $\odot$ | 🔒 Do            | ctorAssist            | (vacpro) 🔹         | Q                 |
|         |                 |                       |                    |                   |
| 商品名     | -49             | 8 📋                   | VALFIULET          | o//=//            |
|         | ワクチン_           | 発注                    |                    |                   |
| IC      | 1124            | ● 採                   | 用 不採               | ŧ                 |
|         | 商品名             | 商品名ゴショ                | L                  |                   |
|         | 単位              | 圖 〇本                  | 〇箱                 |                   |
| JA      |                 |                       |                    |                   |
|         |                 |                       |                    | 商品の<br>スキャン       |
|         | JAN コー<br>ドー覧fi | ・ドは変わります。<br>D刷でワクチン名 | 。複数入力可で<br>が出ないとき確 | す。翌日のコー<br>肥してくださ |
| 備考1     | 現在の申<br>スの2社    | 請は阪大徽                 | <b>哥とKMパイ</b>      | オロジク              |
| r_9     | クチン名            | 五種                    | fg_5               | ウチン               |
| r_ワク    | チン種類            | 五種                    | 五種                 |                   |
|         | 作成日時            | 2022/07/26            | 11:03:31           |                   |
|         | 修正日時            | 2022/07/26            | 11:35:11           |                   |
|         |                 |                       |                    |                   |
| 1       | 5 3             |                       | -                  | - #7              |
| <       | > =             |                       |                    | 終了                |

# (フィールド定義)

メニューからファイル>管理>データベース…を開き Vacyoyaku テーブルのワクチン枠色分を開き**変更**します。

| Control         Control         Control <t< th=""><th></th><th></th><th></th><th></th></t<>                                                                                                    |                                                                        |                         |                                                                                                    |        |
|----------------------------------------------------------------------------------------------------|------------------------------------------------------------------------|-------------------------|----------------------------------------------------------------------------------------------------|--------|
| 2                                                                                                    | -7/2: Vacyoyaku 🖬 3                                                    | 39 7 <del>4</del> - 5 F | 80748. 9104                                                                                                    | _      |
|                                                                                                    | フィールド名                                                                 | 917                     | オプションコメント (クリックして切り着え)                                                                                                    |        |
| • Million         • Million         Million         Million         Mi                                                                                                    | <ul> <li>サーバ何説自</li> </ul>                                             | 217                     | 第引設定時、from Vacyoyaku、= Case ( (ワクチン="HPV") and (PatternCount ( 藤考: "サーバ回回" )); "*; (ワクチン="HPV") and (PatternCount ( 藤考: "サーバ回回* )); "*; (ワク                        | チン=    |
| • 0775728010       • 0775728101       • 0775728101       • 0775728101       • 0775728101       • 0775728101       • 0775728101       • 0775728101       • 0775728101       • 0775728101       • 0775728101       • 0775728101       • 0775728101       • 0775728101       • 0775728101       • 0775728101       • 0775728101       • 0775728101       • 0775728101       • 0775728101       • 0775728101       • 0775728101       • 0775728101       • 0775728101       • 0775728101       • 0775728101       • 0775728101       • 0775728101       • 0775728101       • 0775728101       • 0775728101       • 0775728101       • 0775728101       • 0775728101       • 0775728101       • 0775728101       • 0775728101       • 0775728101       • 0775728101       • 0775728101       • 0775728101       • 0775728101       • 0775728101       • 0775728101       • 0775728101       • 0775728101       • 0775728101       • 0775728101       • 0775728101       • 0775728101       • 0775728101       • 07757728101       • 07757728101       • 07757728101       • 07757728101       • 07757728101       • 07757728101       • 07757728101       • 077577728101       • 077577728101       • 077577728101       • 077577728101       • 077577728101       • 07757777777777777777777777777777777777                                                                                                    | <ul> <li>H0/010</li> </ul>                                             | 217章                    | 常引設定済、from Vacyoyaku、 = Case ( (ワクチン = "H0") and (PatternCount ( 備考 : "1回目" )) ; "!" ; (ワクチン = "H0") and (PatternCount ( 備考 : "2回目" )) ; "2" ; (ワクチン = "H0") and   | nd (Pi |
| 0.072701111       0.07270111       0.07270111       0.07270111       0.07270111       0.07270111       0.07270111       0.07270111       0.07270111       0.07270111       0.07270111       0.07270111       0.07270111       0.07270111       0.07270111       0.07270111       0.07270111       0.07270111       0.07270111       0.07270111       0.07270111       0.07270111       0.07270111       0.07270111       0.07270111       0.07270111       0.07270111       0.07270111       0.07270111       0.07270111       0.07270111       0.07270111       0.07270111       0.07270111       0.07270111       0.07270111       0.07270111       0.07270111       0.07270111       0.07270111       0.07270111       0.07270111       0.07270111       0.07270111       0.07270111       0.07270111       0.07270111       0.07270111       0.07270111       0.07270111       0.07270111       0.07270111       0.07270111       0.07270111       0.07270111       0.07270111       0.07270111       0.07270111       0.07270111       0.07270111       0.07270111       0.07270111       0.07270111       0.07270111       0.07270111       0.07270111       0.07270111       0.07270111       0.07270111       0.07270111       0.07270111       0.07270111       0.07270111       0.07270111       0.07270111       0.072701111       0.07270111       0.07270111<                                                                                                    | <ul> <li>ロタリックス何回目</li> </ul>                                          | 21章                     | 東引設定済、from Vacyoyaku、= Case ( (ウクチン = *ロタリ*) and (PatternCount (備考: *1回目*)); ***; (ウクチン = *ロタリ*) and (PatternCount (備考: *2回目*)); *2*; (ウクチン = *ロ                   | 977    |
| • Million         • Million         Million         Million         Mi                                                                                                    | <ul> <li>ロタテック何回日</li> </ul>                                           | 217群                    | 裏引版定済、from Vacyoyaku. = Case ( (ワクチン = "ロタア") and (PatternCount ( 備考 ; "IEEE * )) ; "1" ; (ワクチン = "ロタア") and (PatternCount ( 債考 ; "IEEE * )) ; "2" ; (ワクチン = "ロ    | 27-    |
| • U. Agei         P. M.           • U. Agei         P. M.           • U. Agei                                                                                                    | <ul> <li>HA师政告</li> </ul>                                              | 217章                    | 素引設定済。from Vacyoyaku、= Case ( (ウクチン="HA") and (PatternCount ( 備考 ; "1回目" )) ; "1"; (ウクチン="HA") and (PatternCount ( 備考 ; "2回目" )) ; "2" ; (ウクチン="HA") an            | id (Pi |
| • Continuit         • Continuit                                                                                                    | <ul> <li>HA_59时展</li> </ul>                                            | アキスト                    |                                                                                                    |        |
| • Differing         • Differing         Differing         Differing         Differing         Differing         Differing         Differing         Differing         Differing         Differing         Differing </td <td><ul> <li>COVREE</li> </ul></td> <td>計算</td> <td>東引設定法、from Vacyoyaku、= Case ( (ワクチン = "COV") and (PatternCount ( 偏考: "1回目")); "1"; (ワクチン = "COV") and (PatternCount ( 偏考: "2回目")); "2"; ; "*)</td> <td></td>                                                                                                    | <ul> <li>COVREE</li> </ul>                                             | 計算                      | 東引設定法、from Vacyoyaku、= Case ( (ワクチン = "COV") and (PatternCount ( 偏考: "1回目")); "1"; (ワクチン = "COV") and (PatternCount ( 偏考: "2回目")); "2"; ; "*)                      |        |
| • EXAREINING FOR CONTRACT STATES AND ADDRESS OF CONTRACT STATES AND ADDRESS OF CONTRACT ADDRESS OF CONTRACT ADDRESS OF CONTRACT ADDR                                                                                                    | <ul> <li>DTaPRIBIE</li> </ul>                                          | 217                     | 東引設定時、from Vacyoyaku、 = Case ( {ワクチン = "DTaP") and (PatternCount ( 俳考 ; "1回目" )) ; "1" ; (ワクチン = "DTaP") and (PatternCount ( 俳考 ; "2回目" )) ; "2" ; "" )            |        |
| • DYBIN         F         REEX. Too Kroppus, 5::00 (1997): 5::07 (1997); 2::07 (1997); 2::07 (1997);                                                                                                    | • 成人勝負何認證                                                              | 217章                    | 書引設定時、from Vacyoyaku、 = Case ( {ワクチン = "成人勝良") and (PatternCount ( 備考 ; "同語1" )) ; "T" ("; (ワクチン = "成人勝良") and (PatternCount ( 備考 ; "2回目" )) ; "2" " ; ;           | ••)    |
| • 10. million         • 10. million         • 10. million         • 10. million           • 10. million         • 10. million         10. million         10. million                                                                                                    | <ul> <li>DTP用設置</li> </ul>                                             | 217篇                    | 集引放定派。from Vacyoyaku。 = Case ( PatternCount ( 備考; *三種混合一間1回目*); ***; PatternCount ( 備考; *三種混合一間2回目*); *2*; PatternCount ( 備考; *三種混合一期3回目*                          | •);*   |
| 1000000000000000000000000000000000000                                                                                                    | <ul> <li>DTP_fightRL</li> </ul>                                        | アキスト                    |                                                                                                    |        |
|                                                                                                    | <ul> <li>BKR00</li> </ul>                                              | 21.70                   | 素引扱定論、from Vacyoyaku、= Case ( (ワクチン=*ニチノワ*) and (PatternCount ( 備考: *1回目*)); *1*; (ワクチン=*ニチノワ*) and (PatternCount ( 備考: *2回目*)); *2*; (ワクチン=                       | *=#    |
| • ###64_000## #F #EEEX_Instructures (1.640/1/##1): 6.85/##101 • ###64_000##. ##1040/1/##11: 6.85/##101 • ##1040/1##101: 6.85/##101 • ##1040/1##101: 6.85/##101 • ##1040/1##101: 6.85/##101 • ##1040/1##101: 6.85/##101 • ##1040/1##101: 6.85/##101 • ##1040/1##1040/1#                                                                                                    | <ul> <li>★新★インフル何回日</li> </ul>                                         | 計算                      | 第日記念済、 from Vacyoyaku、= Case ( (ワクチシ="素能★イ") and (PatternCount ( 備考 ; "101日" )) ; "1" ; (ワクチシ="素能★イ") and (PatternCount ( 備考 ; "201日" )) ; "2" ; "")               |        |
|                                                                                                    | <ul> <li>         接着日あり_カルテ番号     </li> </ul>                          | 対算                      | 案引設定済、from Vacyoyaku、= If (IsEmpty (操権日) = 0; カルテ番号;**)                                                                                                    |        |
| 977500000000000000000000000000000000000                                                                                                    | <ul> <li>一般予防接機コード</li> </ul>                                          | 217                     | 第51款定消、from Vacyoyaku、= Casel (正式予約接種名=*'2來1);1;(正式予約接種名=*日CG');2;(正式予約接種名=*三種');3;(正式予約接種名=*三種品加');1;(正式予約接種名=*三                                                  | :横1)   |
| • 277-0001         ##         REEEX, Son Koopski, #11 Statey (279-19-10,10)           • 777-0001         ##         • 770-0001           • 777-0001         ##         • 070-0001           • 777-0001         ##         • 070-0001           • 777-0001         ##         • 070-0001           • 777-0001         ##         • 070-0001           • 777-0001         ##         • 070-0001           • 777-0001         ##         • 070-0001           • 777-0001         ##         • 070-0001           • 777-0001         ##         • 070-0001           • 777-0001         ##         • 070-0001           • 777-0001         ##         ##           • 777-0001         ##         ##           • 777-0001         ##         ##           • 777-0001         ##         ##           • 777-0001         ##         ##           • 778-001         ##         ##           • 778-001         ##         ##           • 778-001         ##         ##           • 778-001         ##         #           • 778-001         ##         #           • 778-001         #         #                                                                                                    | <ul> <li>ワクチン期間確認長号_マーク</li> </ul>                                     | 計算                      | 裏引記念述、from Vacyoyaku、= H { ワクチン期間確認番号 = 1 ; TextStyleAdd ( TextColor ( *G* ; RGB { 0 ; 0 ; 128 } ) ; 太宇 ); TextStyleAdd ( TextColor ( ** ; RGB { 128 ; 0 ; 0 } ) ; | 太平     |
| • ONout         BE         twi/wapuk, #1(7777 + 500°; (k))           • OPyrout         B         • OPyrout           • OPyrout         B         • OPyrout           • OPyrout         B         • OPyrout           • OPyrout         B         • OPyrout           • OPyrout         B         • OPyrout           • OPyrout         B         • OPyrout           • OPyrout         B         • OPyrout           • OPyrout         B         • OPyrout           • OPyrout         B         • OPyrout           • OPyrout         B         • OPyrout           • OPyrout         B         • OPyrout         B           • OPyrout         B         • OPyrout         B           • OPyrout         B         • OPyrout         B           • OPyrout         B         • OPyrout         B           • OPyrout         B         B         • OPyrout         B           • OPyrout         FA         B         • OPyrout         B           • OPyrout         FA         Poro         • OPyrout         B           • OPyrout         FA         Poro         • OPyrout         B         Poro                                                                                                    | <ul> <li>ワクチンcount</li> </ul>                                          | 2112                    | 南引設定時、from Vacyoyaku、=If ( IsEmpty ( ワクテン ) = 0; 1; 0)                                                                                                    |        |
|                                                                                                    | <ul> <li>COVcount</li> </ul>                                           | 217年                    | from Vacyoyaku, = # { ワクチン = "COV"; 1; 0 }                                                                                                    |        |
| 000000000000000000000000000000000000                                                                                                    | <ul> <li>ワクチンcount音計</li> </ul>                                        | 第21                     | = ワクチンcount自計                                                                                                    |        |
|                                                                                                    | COVcount@21                                                            | \$21                    | = COVcountfilt                                                                                                    |        |
| 977と約         10         PRA         PRA<                                                                                                    | <ul> <li>ワクチン透発</li> </ul>                                             | \$21                    | = ワクチンcount合計 (異在)                                                                                                    |        |
| No. 100         No. 100         No. 100 <t< td=""><td>ワクチン特色分</td><td>118</td><td>単体化、from Vacyoyaku、 = Case( ワクチン = *HD*; Left [ TextColor [ *B00000000000000000000000000000000000</td><td>2)).</td></t<>                                                                                                    | ワクチン特色分                                                                | 118                     | 単体化、from Vacyoyaku、 = Case( ワクチン = *HD*; Left [ TextColor [ *B00000000000000000000000000000000000                                                                  | 2)).   |
|                                                                                                    | <ul> <li>区切り解机制</li> </ul>                                             | B(5                     |                                                                                                    |        |
|                                                                                                    | <ul> <li>区切り構造像計算</li> </ul>                                           | 11.00                   | from Vacyoyaku, = I ( Mod ( 这句句 關利爾; 2 ) = 1; TextColor ( *                                                                                                    | ••••   |
|                                                                                                    | • L_B(SA_D)F                                                           | アキスト                    | 图1182 <b>2</b> 月                                                                                                    |        |
|                                                                                                    | <ul> <li>g_商品コード_GS</li> </ul>                                         | アキスト                    | 70-70                                                                                                    |        |
|                                                                                                    | <ul> <li>WINNELGS</li> </ul>                                           | デキスト                    |                                                                                                    |        |
|                                                                                                    | <ul> <li>ロット発見_num</li> </ul>                                          | <b>B</b> /¥             |                                                                                                    |        |
| 1,77752,0,0 714.5 70-10<br>1,712-7,0,0 74.6 70-10<br>(~58% 7275865 94.7 70-10<br>35% 64 88 88 02(- 0-2                                                                                                    | <ul> <li>g_□ット費号_05</li> </ul>                                         | アキスト                    | 711-73                                                                                                    |        |
| 1 (1-2-1-25) 71212 71212<br>1 (1-2-1-25) 71212<br>71212<br>7121<br>71212<br>71212 | g_77+28_6S                                                             | 7721                    | 70-70                                                                                                    |        |
| 4~4542 (7959680 94/2) 18                                                                                                    |                                                                        | アキスト                    | 70-70                                                                                                    | _      |
| 2X2ki<br>6d 22 88 88 24- 4-2                                                                                                    | • g_/(-=-F_6S                                                          |                         |                                                                                                    | 32     |
| 作成 111 相関 相関 11日 11-1 1-1 1-1 1-1 1-1 1-1 1-1 1-1 1-                                                                                                    | <ul> <li>g_パーコード_05</li> <li>rールド名: ワクテン枠色分</li> </ul>                 |                         | タイプ: 計算 🔁 オプシ                                                                                                    |        |
| 作成 正正 複製 形除 コピー バース                                                                                                    | <ul> <li>g_/(-3-F_0S</li> <li>オールド名: ワクチン特色分</li> <li>コメント:</li> </ul> |                         | タイプ: 計算 🔂 オプシ                                                                                                    |        |
|                                                                                                    | g_/(-コード_05<br>アイールド名: ワクチン称色分<br>コメント:                                |                         | 947; BB G 375                                                                                                    |        |
|                                                                                                    | g_パーコード_05<br>イールド名: ワクチン枠色分<br>コメント:<br>作成                            | RR.)                    | 947. [18] 0 770<br>88 88 21                                                                                                    |        |
|                                                                                                    | g_パーコード_05<br>イールド名: ワクチン枠色分<br>コメント:<br>作成                            | RR (                    | 947: 19 0 372<br>88 88 22C- 4                                                                                                    | -2     |

五種混合ワクチンを追加します。ワクチンは先ほど一般名で指定した略称を入力(任意)し

ました。

|                                                                                                    |                                    | 計算「ワクチン枠告分」を指定                                                                                                    |                                                                                                    |      |
|----------------------------------------------------------------------------------------------------|------------------------------------|----------------------------------------------------------------------------------------------------|----------------------------------------------------------------------------------------------------|------|
| 次のコンテキストからこの計算式を評価する:                                                                                                    | Vacyoyaku                          | 0                                                                                                    |                                                                                                    | ? 🗖  |
| BEDF-7-67 (Neurolus)         G           TL BA-         dl           TL BA-         dl           DEBF1/LADY7         dl           DEBF1/LADY7         dl           DEF51/LADY7         dl           DEF51/LADY7         dl           DEF51/LADY7         dl           DEF51/LADY7         dl           DEF51/LADY7         dl           DEF51/LADY7         dl           DEF51/LADY7         dl <t< th=""><th>Gatt        </th><th>• MB (1 201, 1 MB (2 10, 1), Lengh (1 ZFRRBBE, 1)<br/>• MB (1 201, 2 MB (2 1, 201, 1), Lengh (1 ZFRRBBE, 1)<br/>• MB (1 201, 2 0, 2 0, 1), Lengh (1 ZFRRBBE, 1)<br/>• MB (1 201, 2 0, 2 0, 1), Lengh (1 ZFRRBBE, 1)<br/>• MB (2 MB (2 M</th><th>Q         ==           1         2         2         2         2         2         2         2         2         2         2         2         2         2         2         2         2         2         2         2         2         2         2         2         2         2         2         2         2         2         2         2         2         2         2         2         2         2         2         2         2         2         2         2         2         2         2         2         2         2         2         2         2         2         2         2         2         2         2         2         2         2         2         2         2         2         2         2         2         2         2         2         2         2         2         2         2         2         2         2         2         2         2         2         2         2         2         2         2         2         2         2         2         2         2         2         2         2         2         2         2         2         2         2</th><th>h.</th></t<> | Gatt                               | • MB (1 201, 1 MB (2 10, 1), Lengh (1 ZFRRBBE, 1)<br>• MB (1 201, 2 MB (2 1, 201, 1), Lengh (1 ZFRRBBE, 1)<br>• MB (1 201, 2 0, 2 0, 1), Lengh (1 ZFRRBBE, 1)<br>• MB (1 201, 2 0, 2 0, 1), Lengh (1 ZFRRBBE, 1)<br>• MB (2 MB (2 M | Q         ==           1         2         2         2         2         2         2         2         2         2         2         2         2         2         2         2         2         2         2         2         2         2         2         2         2         2         2         2         2         2         2         2         2         2         2         2         2         2         2         2         2         2         2         2         2         2         2         2         2         2         2         2         2         2         2         2         2         2         2         2         2         2         2         2         2         2         2         2         2         2         2         2         2         2         2         2         2         2         2         2         2         2         2         2         2         2         2         2         2         2         2         2         2         2         2         2         2         2         2         2         2         2         2         2 | h.   |
| # ワクチン期間確認養号                                                                                                    | 名))                                |                                                                                                    | 2041                                                                                                    |      |
| fx 979888                                                                                                    | :ワクチン = "五種"; Left ( TextColor ( " | "; RG8 ( 204 ; 0 ; 255 ) ); Length ( 正式子防接種名 ) )                                                                                                    | 0040.0146                                                                                                    | りません |

Vacyoyaku テーブルの正式予防接種名を開き変更します。

|                                                                          | 10.000  |                                                                                                    |
|--------------------------------------------------------------------------|---------|----------------------------------------------------------------------------------------------------|
| 77=prm                                                                   | 947     | A 2011 21 20 5 (2) 772 G (10 MR)                                                                                                    |
| • 24-                                                                    | TTAP    | 图为彼之界,后并随时取入方 现乎现在面才换入,如果更不可,兰儒作可,三二三岁年道                                                                                                    |
| · DRAWSTAAT                                                              | 2421    | REDUCER, DEPTHATE VIEWER, BARTY, MWYS, BARTS, DEPENDEN                                                                                                    |
| • 1918-0                                                                 | TTAP    | 17日のアガランドも、 御風史やり、 安静やり                                                                                                    |
| • 9288942X997                                                            | 9462955 | 第三アイムスアンブ (17)でお知)、 現実地不均、 20個小切、 20個小切(<br>17)からいした。 があまてお、 20個小切(<br>17)ののいした。 があまてお、 2000年1000000000000000000000000000000000                           |
| • 924                                                                    | TTAP    | 第回アガランドも、第風史やり、必要やり<br>19月2日から、                                                                                                    |
| thiskecondid                                                             | TTAP    | EFFEEERA7                                                                                                    |
| <ul> <li>カルテ査可</li> <li>一、一、一、一、一、一、一、一、一、一、一、一、一、一、一、一、一、一、一、</li></ul> | 80.P    | R-SUCCA                                                                                                    |
| • 332_89                                                                 | 7421    | REDOCH                                                                                                    |
| • seat                                                                   | 1111    | #5107.74                                                                                                    |
| • 24                                                                     | TAXE    | N 5 DCC P                                                                                                    |
|                                                                          | THAP    | 85102.7                                                                                                    |
| <ul> <li>SWARN</li> </ul>                                                | TRAF    | 第5回之戸、アーフ目取入刀、 禄一角。 上書きを許可                                                                                                    |
| <ul> <li>22費が目費が</li> </ul>                                              | 7421    | 第5回定点、デーダ目和人力、値一覧、上層きを許可                                                                                                    |
| 2370996                                                                  | 17,8    | 「ありめえり、100m Vacyoyawa、=Case(フリアンニームソス、コリアンニースイディ、水晶之間、フリアンニースイトフ、水晶、フリアンニーマンン、第二、マリアンニーマンン、第二、第二、                                                         |
| • 日田利田村                                                                  | 17.84   | 第5回2010, 100m Vacyoyaku, # 2010000000000000000000000000000000000                                                                                          |
| <ul> <li>予防接機時の才</li> </ul>                                              | 27.00   | FRAFA、from VacyoyakuPL_カルナ香号_無故香号-生年月日西世計算 = **;0; Year(後借日) - Year(後借日) - Year(後借日) - Year(後借日) - (32 * Month(Vacyoya                                    |
| <ul> <li>予防装備時のッ月</li> </ul>                                             | 11 2    | 所保存、from Vacyoyaku, = If VacyoyakuPLカルク書号_無意音号:生年月目音置計算 = **; QMod[12+Month(接筆目)-Month(VacyoyakuPLカルク書号_無意音号:生年月目音置計算-(Day(接種目                            |
| <ul> <li>予約後機時のヶ週</li> </ul>                                             | 21 30   | 評保存、from Vacyogaku、=If(GetAsNumber(後報日)>= GetAsNumber(VacyogakuPt_カルテ要号_無設置号=生年月日西面計算); Int(後復日 - VacyogakuPt_カルテ書号_無設置号=生年月日西面<br>第二                     |
| <ul> <li>ワクチン信一覧</li> </ul>                                              | アキスト    | $\sigma \Box = r \sigma_{k}$                                                                                                    |
| <ul> <li>ワクチン選択_生ワクチン注射維持</li> </ul>                                     | アキスト    |                                                                                                    |
| <ul> <li>後期ワクチン開発日</li> </ul>                                            | 数学      | B-977-7                                                                                                    |
| <ul> <li>ワクチン和間確認者号</li> </ul>                                           | 数学      | 第引政定件、データ自動入力                                                                                                    |
| • P79回日                                                                  | 217,98  | 第日説記法、from Vacyoyaku、= Case ((ワクチン=*ハイ*) and (PatternCount ( 鋼考:*1000*));***;(ワクチン=*ハイ*) and (PatternCount ( 鋼考:*2000*));*2*;(ワクチン=*ハイ*) and              |
| <ul> <li>P7_flg問用</li> </ul>                                             | アキスト    |                                                                                                    |
| <ul> <li>Hib_fig时用</li> </ul>                                            | アキスト    |                                                                                                    |
| <ul> <li>Hib州居日</li> </ul>                                               | 21 22   | 第引設定済、from Vacyoyaku、= Case ( (ワクチン = *ビブ*) and (PatternCount ( 備考: *1回目* )); ***; (ワクチン = *ビブ*) and (PatternCount ( 備考: *2回目* )); ***; (ワクチン = *ビブ*) and |
| <ul> <li>予防接機時の月期</li> </ul>                                             | 212     | 約保存、from Vacyoyaku, = 予防操権時のア・12 + 予防操権時のヶ月                                                                                                    |
| <ul> <li>水痘定斑_fg問題</li> </ul>                                            | テキスト    |                                                                                                    |
| <ul> <li>水框定期何回目</li> </ul>                                              | 21算     | 原引設定済、from Vacyoyaku、= Case ( (ワクテン = "スイテイ") and (PatternCount ( 備考 ; "1回目" )) ; "1" ; (ワクチン = "スイテイ") and (PatternCount ( 備考 ; "2回目" )) ; "2" ; "" )    |
| <ul> <li>DTP_fig</li> </ul>                                              | アキスト    |                                                                                                    |
| <ul> <li>         ・ 単パ 目の開発         </li> </ul>                          | テキスト    |                                                                                                    |
| フィールド名: 正式予防接種名                                                          |         | タイプ:計算 🕤 オプション                                                                                                    |
|                                                                          |         |                                                                                                    |
| コメント:                                                                    |         |                                                                                                    |
|                                                                          |         |                                                                                                    |

四種にならって五種の2ヶ所を追加しました(下図 名称は任意)。

| 000                                                                                                 | 計算「正式予防接種名」                                                                                                    | を指定                       |                                                                                                    |                                                                                                    |                                                                                                    |                                                                                                    |     |
|----------------------------------------------------------------------------------------------------|----------------------------------------------------------------------------------------------------|---------------------------|----------------------------------------------------------------------------------------------------|----------------------------------------------------------------------------------------------------|----------------------------------------------------------------------------------------------------|----------------------------------------------------------------------------------------------------|-----|
|                                                                                                    | 日常「立大学的機能を」<br>シックシューマのALOT「************************************                                                                                                    | を依定                       | 2         0         0         0         0         0         0         0         0         0         0         0         0         0         0         0         0         0         0         0         0         0         0         0         0         0         0         0         0         0         0         0         0         0         0         0         0         0         0         0         0         0         0         0         0         0         0         0         0         0         0         0         0         0         0         0         0         0         0         0         0         0         0         0         0         0         0         0         0         0         0         0         0         0         0         0         0         0         0         0         0         0         0         0         0         0         0         0         0         0         0         0         0         0         0         0         0         0         0         0         0         0         0         0         0         0         0 |                                                                                                    | 計算「広び芳の勝葉名」を和定<br>1075シューキング・「藤原不可少」で<br>1775シューキング・「藤原不可少」で<br>1775シューキング・「藤原不可ご達」<br>1775シューキング・「藤原不可ご達」<br>1775シューキング・「藤原不可ご達」<br>1775シューキング・「藤原不可ご達」<br>1775シューキング・「藤原不可ご達」<br>1775シューキング・「藤原不可ご達」<br>1775シューキング・「藤原不可ご達」<br>1775シューキング・「藤原不可ご達」<br>1775シューキング・「藤原不可ご達」<br>1775シューキング・「東原不可ご達」<br>1775シューキング・「東原不可ご達」<br>1775シューキング・「東原不可ご達」<br>1775シューキング・「東原不可ご達」<br>1775シューキング・「東原不可ご達」<br>1775シューキング・「東原不可ご達」<br>1775シューキング・「東原不可ごご」<br>1775シューキング・「東原不可ごご」<br>1775シューキング・「東原不可ごご」<br>1775シューキング・「東原不可ごご」<br>1775シューキング・「東原不可ごご」<br>1775シューキング・「東原不可ごご」<br>1775シューキング・「東原不可ごご」<br>1775シューキング・「東原不可ごご」<br>1775シューキング・「東原不可ごご」<br>1775シューキング・「東原不可ごご」<br>1775シューキング・「東原不可ごご」<br>1775シューキング・「東原不可ごご」<br>1775シューキング・「東原不可ごご」<br>1775シューキング・「東原不可ごご」<br>1775シューキング<br>1775シューキング・「東原不可ごご」<br>1775シューキング・「東原不可ご」<br>1775シューキング・「東原不可ご」<br>1775シューキング・「東京本」<br>1775シューキング・「東原不可ご」<br>1775シューキング・「東原本」<br>1775シューキング・「東京本」<br>1775シューキング・「東京本」<br>1775シューキング・「東京本」<br>1775シューキング・「東京本」<br>1775シューキング・「東京本」<br>1775シューキング<br>1775シューキング<br>1775シューキング<br>1775シューキング<br>1775シューキング<br>1775ショーキング<br>1775シューキング<br>1775シューキング<br>1775シューキング<br>1775シューキング<br>1775シューキング<br>1775シューキング<br>1775ショーキング<br>1775シューキング<br>1775シューキング<br>1775シューキング<br>1775ショーキング<br>1775シューキング<br>1775シューキング<br>1775シューキング<br>1775シューキング<br>1775ショーキング<br>1775シューキング<br>1775シューキング<br>1775シューキング<br>1775シューキング<br>1775シューキング<br>1775シューキング<br>1775シューキング<br>1775シューキング<br>1775シューキング<br>1775シューキング<br>1775シューキング<br>1775シューキング<br>1775シューキング<br>1775シューキング<br>1775シューキング<br>1775シューキング<br>1775シューキング<br>1775シューキング<br>1775<br>1775シューキング<br>1775<br>1775 | Q         四回           1         2         743人           3         2         743人           5         3         85           5         3         84           6         3         94/43927 | ? 🗖 |
| Tt 条号<br>Tt クタシ<br>Tt 分類決ら有無<br>Tt 分類から有無<br>Tx 次力の接触ら<br>fx Tx3時編巻の<br>fx 予切接触をのす<br>(* X500編巻かのす) | :ワクチン = "ヒブ":"Hib"<br>:ワクチン = "ハイ":"勝夫球薬"<br>/:ワクチン = "サイ":"サイ"/(')<br>:ワクチン = "サイ":"サイ"/()<br>:ワクチン = "オーダ":"ガーダンル"<br>:ワクチン = "北:"?"用一器"<br>:ワクチン = "北:"?"用二器"<br>:ワクチン = "北:"!"用品" | or<br>Xor<br>S<br>S<br>BR | → 三角<br>→ 第冊<br>→ その他<br>→ 花崎<br>→ 花崎<br>→ 花<br>→ 花<br>→ 花<br>→ 花<br>→ 花<br>→ 花<br>→ 花<br>→ 花                                                                                                    | 下 様isRecordID<br>詳 カルテ番号<br>下 物反 番号<br>回 疑惑日<br>下 倍考<br>下 クラケン<br>下 1000000000000000000000000000000000000 | 100592 = 227***結構不可思惑**<br>20552 = 42.8****は種不可目留**<br>10552 = 42.8*****は種不可以オ**<br>10552 = *22.0****は種不可以オ**<br>10552 = *22.0**********************************                                                                                                    | → オブジェクト<br>+ → 三本基<br>- / → 三本基<br>- / → SSON<br>- → 総計<br>not<br>and<br>and<br>and<br>and<br>                                                                                             |     |
| 計算結果: <u>クキスト</u><br>線り返し数: 1                                                                       | 第引オブション                                                                                                    |                           | キャンセル OK                                                                                                    | 計算結果:<br>繰り返し数: 1                                                                                         | 第5 オプション<br>2 すべての参照フィールドが空の場合は評価しない                                                                                                    | キャンセル                                                                                                    | ж   |

公費請求用にフィールドを新しく追加します。期間\_COV、在庫\_COV、発注\_COV など 同種のものを複製し名称を変更しておきます。

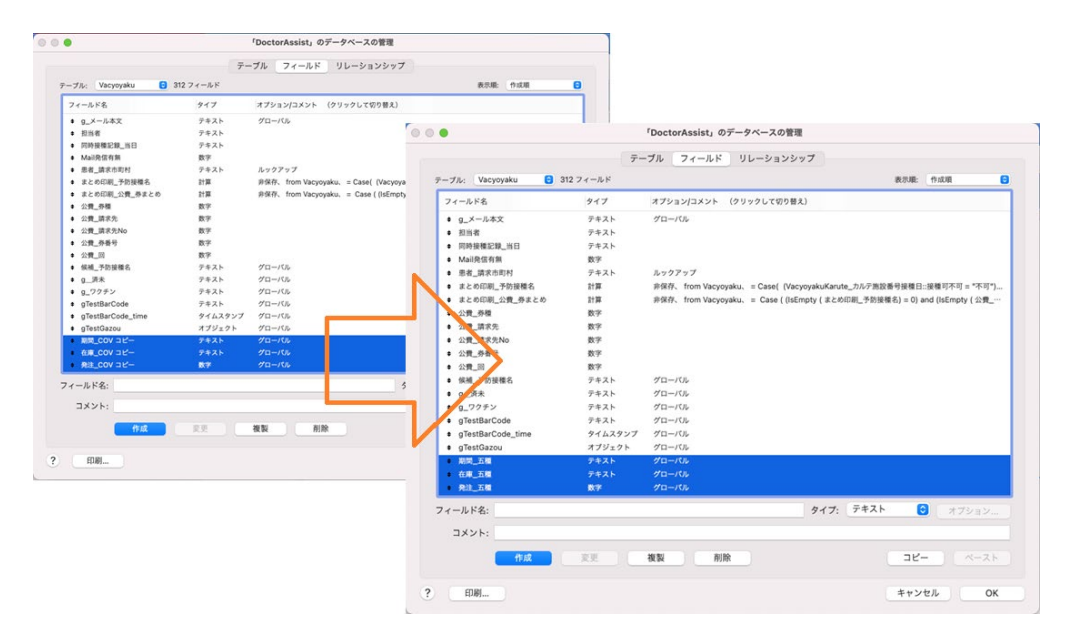

同様にして五種有、五種人数も新規フィールドを追加しました。

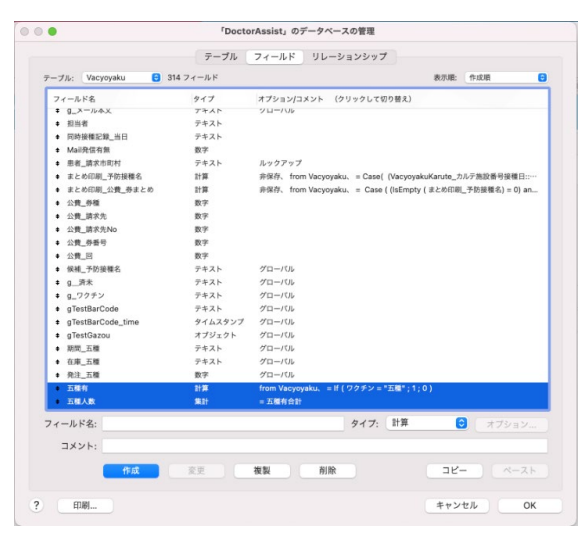

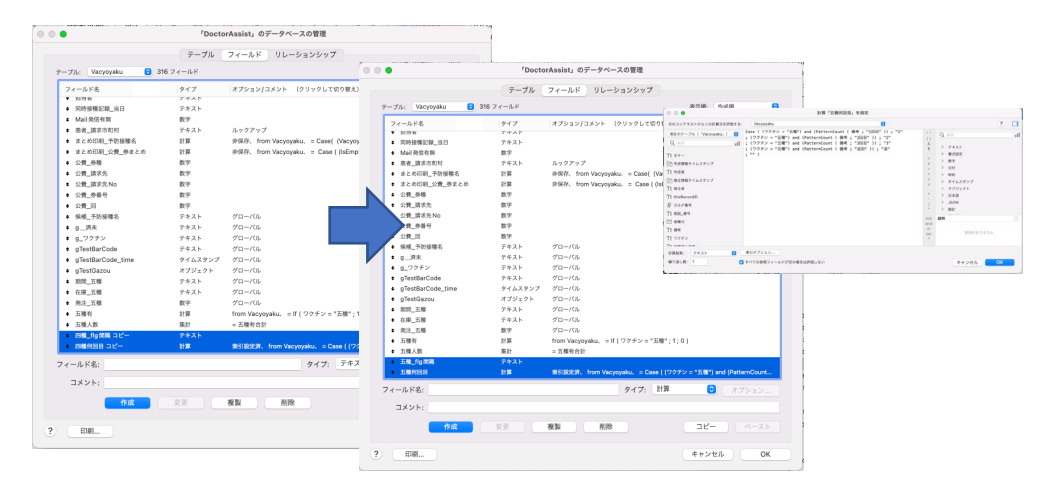

公費請求用に四種\_flg間隔、四種何回目の2項目を複製し5種用に変更します。

五種\_flg間隔、五種何回目も新規フィールドを追加しました。

一般予防接種コード(ユニークな数字 五種は 41 にしました)を作成します。重要です!

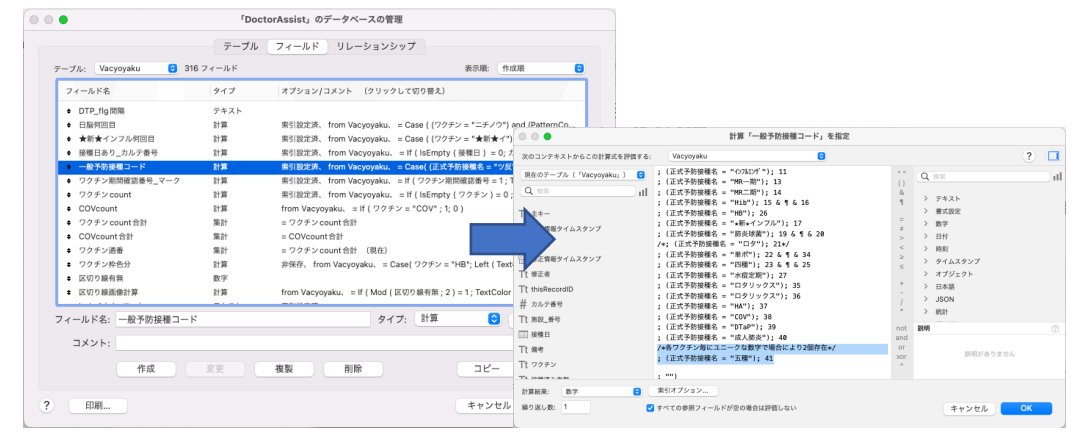

「何回目まとめ」フィールドも五種のものを追加します。

| ーブル: Vacyoyaku 😌 316                                                                   | 3フィールド                                              |                                                                                                    | 0 0 0                                                                                                    | 計算「何回目まとめ                                                                                                    | 」を指定                                                    |                                                                                                   |   |
|----------------------------------------------------------------------------------------|-----------------------------------------------------|----------------------------------------------------------------------------------------------------|----------------------------------------------------------------------------------------------------|----------------------------------------------------------------------------------------------------|---------------------------------------------------------|---------------------------------------------------------------------------------------------------|---|
| フィールド名                                                                                 | タイプ                                                 | オプションノコメント                                                                                                    | 20コンテキストからこの計算式を評価する:                                                                                                    | Vacyoyaku                                                                                                    | 0                                                       | ?                                                                                                 | 1 |
| <ul> <li>         の時後期度、0         の時後期度、0         受付時間         ・</li></ul>             | 計算<br>時刻算<br>計算<br>計算<br>計算<br>計算<br>計算<br>計算<br>計算 | from Vac<br>from Vac<br>from Vacyoyaku, =<br>from Vacyoyaku, =<br>from Vacyoyaku, =<br>グローブUL<br>非保存、from Vacyo<br>from Vacyoyaku, =<br>非保存、from Vacyo<br>身保存、from Vacyo | - 7/)、(*/Veoyoyaku) 0<br>- 7/)、(*/Veoyoyaku) 0<br>- 11<br>11<br>15<br>- 25<br>- 25 | Case (         Case (           Lisepty (         HAPGEL) = 0 ; PYREE];           Lisepty (         HAPGEL) = 0 ; HAPGEL];           Lisepty (         #APGEL) = 0 ; APGEL];           Lisepty (         #APGEL) = 0 ; MAPGEL];           Lisepty (         #APGEL) = 0 ; MAPGEL];           Lisepty (         #APGEL) = 0 ; MAPGEL];           Lisepty (         #APGEL) = 0 ; MAPGEL];           Lisepty (         #APGEL] = 0 ; MAPGEL];           Lisepty (         #APGEL] = 0 ; MAPGEL];           Lisepty (         #APGEL] = 0 ; MAPGEL];           Lisepty (         #APGEL] = 0 ; MAPGEL];           Lisepty (         #APGAL] = 0 ; MAPGEL];           Lisepty (         #APGAL] = 0 ; MAPGEL];           Lisepty (         #APGAL] = 0 ; MAPGEL];           Lisepty (         #APGAL] = 0 ; MAPGEL];           Lisepty (         #APGAL] = 0 ; MAPGEL]; | #何回日:<br>日日:<br>ま<br>・・・・・・・・・・・・・・・・・・・・・・・・・・・・・・・・・・ | Q 供用<br>> テキスト<br>> 微成<br>> 数次<br>> 数字<br>> 数字<br>> 時<br>> 外<br>3 大ジュット<br>> 日本語<br>> Jon<br>> 新聞 |   |
| <ul> <li>予備_印刷コメント</li> <li>ワクチン予定コメント印刷用</li> <li>レコード番号</li> <li>ワクチン印刷名称</li> </ul> | テキスト<br>テキスト<br>計算<br>計算                            | 非保存、 from Vacyo<br>from Vacyoyaku、 =                                                                                                    | □ 接種日<br>Tt 備考<br>Tt 70 チン<br>Tt 10000051544                                                                                                    | ISEmpty ( COV将回目 ) = 0; COV将回目 )<br>ISEmpty ( DTAP将回目 ) = 0; DTAP将回目<br>ISEmpty ( 成人勝茨将回日 ) = 0; 成人勝<br>ISEmpty ( 成人勝茨得回日 ) = 0; DTP将回目;<br>ISEmpty ( 日醫将回日 ) = 0; B醫得回日;                                                                                                    | iii and<br>使何回目; or<br>xor<br>^                         | <b>説明</b><br>説明がありません                                                                             |   |
| フィールド名: 何回目まとめ<br>コメント:<br>作成                                                          | 変更                                                  | 複製削                                                                                                    | 計算結果: 数字 🙃<br>繰り返し数: 1 C                                                                                                    | 累引オプション<br>すべての参照フィールドが空の場合は評価しない<br>ペースト                                                                                                    |                                                         | キャンセル OK                                                                                          |   |

#### ここで少しですが、プログラムを一緒に考えて進めてみましょう。

Master テーブルを出します。

現行の四種体制に五種体制が始まっていく過程で問題となりそうなことをプログラムに落と し込んでいきましょう。

五種混合は四種プラス Hib ワクチンですので下図の印の部分が置き換わるように順番を 決める必要があります。

| • • •         |    | Do  | ctor       | Assist (v     | vacpro | <b>b</b> ) |          |           |     |        |             |     |    |    |      |     |             |    |    |             |
|---------------|----|-----|------------|---------------|--------|------------|----------|-----------|-----|--------|-------------|-----|----|----|------|-----|-------------|----|----|-------------|
| < >           | 1  |     | $\bigcirc$ | 31/56<br>該半住新 | 11-h   | (おみ)       |          |           | >>  |        |             |     |    |    |      |     |             |    |    |             |
|               |    | レコ  | - 14       |               | () 1   | (WI & P)   |          |           |     |        |             |     |    |    |      | 2   | 公期          | 90 |    |             |
| レイアウト: Ma     | スラ | イドし | て別の        | レコードは         | :移動し:  | ます。        | レイア      | ウトの       | 編集  | Hib3 🗠 | 18 2        | 217 | 15 | 11 | 12   | 2   | ヶ月~         | 7  | ヶ月 | <b>7</b> ⊟  |
| Master        |    |     |            | Ē             | 開始年1   | 行月<br>XXX  | (任会)     |           |     |        |             |     |    |    |      | 2   | 公期          | 59 |    |             |
| 予防接種名         | 1  | ロタ  | וע         | ロタテ           | All    | ^^         | 後続ワイ     | 」<br>クチンI | 間隔  | 肺炎均    | 国2回8家       | 252 | 19 | 12 | 13   | 2   | ヶ月 ~        | 12 | ヶ月 | <b>7</b> ⊟  |
| ロタリックス16      | 28 | 35  | 1          |               | 1      | 7月。        | 6        | ケ月        | 7 ⊟ |        |             |     |    |    |      | 2   | 公期          | 59 |    |             |
|               |    |     |            |               |        | 公期 (       | 5        | )         |     | 四種3    | 미티          | 89  | 23 | 13 | 14   | 3   | ヶ月 ~        | 60 | ヶ月 | 7 ⊟         |
| Hib1回目        | 28 | 15  | 2          | 2             | 2      | ヶ月 ~       | 60       | ヶ月        | 7 ⊟ |        |             |     |    |    |      | 2   | 公期          | 90 |    |             |
|               |    |     |            |               | 2      | 公期         | 59       |           |     | BCG    | i           |     | 2  | 14 | 15   | 5   | $r fl \sim$ | 11 | ヶ月 | 28 日        |
| 肺炎球菌1回目       | 28 | 19  | 3          | 3             | 2      | ヶ月 ~       | 60       | ヶ月        | 7 ⊟ |        |             |     |    |    |      |     | 公期          | 11 |    |             |
|               |    |     |            |               | 2      | 公期         | 59       |           |     | HB3⊡   | IH 1        | 112 | 26 | 15 | 16   | 1   | ヶ月 ~        | 6  | ケ月 | 7日          |
| HB1回目         | 28 | 26  | 4          | 4             | 1      | ヶ月 ~       | 6        | ヶ月        | 7日  |        |             |     | ~  |    |      | 12  | 公期          |    |    |             |
| 10149941-01-0 | 20 | 22  | _          |               | 3      | 公期         | 60       |           | 7 - | 肺炎均    | 《困追加        |     | 20 | 16 | 17   | 12  | ケ月~         | 59 | ヶ月 | 1 1         |
| 四種1回日         | 20 | 20  | 5          | 6             | 2      | ケ月~        | 90       | ケ月        | 1 1 | MP_1   | вн <b>1</b> | 750 | 13 | 17 | 10   | 12  | 25,44       | 24 |    | 28 日        |
| ロタリックス2は      | 비비 | 35  | 6          |               | 1      | 公開         | 6        | ~ F       | 78  | WITA - | -40         |     |    |    | 10   | 12  | ケ月 ~        | 23 | ゲ月 |             |
|               |    |     | Ŭ          |               | 1      | 公期         | 5        | 24        |     | Hib追   | 00          |     | 16 | 18 | 19   | 12  | ケ目。         | 24 | ケ目 | 7日          |
| Hib2回目        | 28 | 15  | 7          | 7             | 2      | ヶ月~        | 12       | ヶ月        | 7 ⊟ |        |             |     |    |    |      | 12  | 公期          | 59 |    |             |
|               |    |     |            |               | 2      | 公期         | 59       |           |     | 水痘1    | 回目          | 98  | 27 | 19 | 20   | 12  | ヶ月 ~        | 15 | ヶ月 | <b>28</b> ⊟ |
| 肺炎球菌2回目       | 28 | 19  | 8          | 8             | 2      | ヶ月 ~       | 12       | ヶ月        | 7 ⊟ |        |             |     |    |    |      | 12  | 公期          | 15 |    |             |
|               |    |     |            |               | 2      | 公期         | 59       |           |     | ムンフ    | 7ス1回目       | 28  | 8  | 20 | 21   | 12  | ヶ月 ~        | 90 | ヶ月 | 28 日        |
| HB2回目         | 28 | 26  | 9          | 9             | 1      | ヶ月 ~       | 6        | ヶ月        | 7 ⊟ |        |             |     |    |    | 自費のみ |     |             |    |    |             |
|               |    |     |            |               | 0      | 公期         | 11       |           | - 1 | 凹種追    | 170         |     | 25 | 21 | 22   | 12  | ヶ月 ~        | 60 | ヶ月 | 7 ⊟         |
| 四種2回目         | 28 | 23  | 10         | 11            | 3      | ヶ月 ~       | 60<br>90 | ヶ月        | 7日  |        |             |     |    |    |      | 12  | 公期          | 90 |    |             |
| I             |    |     |            |               |        | 公期         | 90       |           |     | 水痘2    | 미님          |     | 27 | 22 | 23   | 18  | 7月.         | 27 | ケ月 | 28 日        |
|               |    |     |            |               |        |            |          | /         | 1   |        |             |     |    |    | 4    | N F | lome        | •  | 戻る | 5           |
|               |    |     |            |               |        |            |          |           |     |        |             |     |    |    |      |     |             |    |    |             |

また四種と五種の移行段階のことも考え、スタートの人は、四種と五種のどちらかの選択か を選ぶことが必要です。また四種で進行している人は四種のままの順番で進めていく必要 があります。後者は Pt の四種混合か Hib の履歴がある人になりますので何とかしてなりそ うです。そこで前者をプログラムに落とし込んでいきます。

まずは Setting テーブルで「自動選択\_四種か五種か」を作成し、値一覧も用意して右の ようにレイアウトに配置、現行ではまだ五種が始まっていないので自動入力は四種にして います。

| テーブル:         Setting         33 フィー           フィールド名                                                                                                    | 入力値の自動化 入力値の制限 データの格納 ふりがな<br>このフィールドの入力値を制限する:                                                                                                    | SETTING<br>こどもクリニック_ワクチン                                                                                                    |
|----------------------------------------------------------------------------------------------------|----------------------------------------------------------------------------------------------------|----------------------------------------------------------------------------------------------------|
| <ul> <li>mail_&gt;−9<sup>-</sup>用程(メ−λ−β×Lλ</li> <li>chat_a=9</li> <li>chatatay 7</li> <li>chataay 7</li> <li>chataay 7</li></ul> | ● 野     ● データの入力時のみ       ● データの入力時にエーザによる上層さを許可する       ● ダーク:     ● データの入力時にコーザによる上層さを許可する       ● ダーク:     ● データの入力時にコージェムる上層さを許可する       ● 愛媛不可     □ ニークを値       ● 愛媛不可     □ ニークを値       ● 愛媛不可     □ ニークを値       ● 愛媛不可     □ ニークを値       ● 愛媛不可     □ ニークを値       ● 愛媛不可     □ ニークを値       ● 夏媛不可     □ ● ○ ● ○ ● ○ ● ○ ● ○ ● ○ ● ○ ● ○ ● ○ ● | <ul> <li>□時予約出来るワクチンの個数(ロクありはブラ<br/>1個 2個 3個 4個<br/>自動選択 ロク</li> <li>□クリックス 0 クテック</li> <li>自動選択 ア宮頸がん</li> <li>サーバリックス 0 ブーダシル</li> <li>自動選択 COV</li> <li>ファイザー ビアルナ 0 アストラゼネオ</li> <li>COV 0 チェンの運営<br/>あり なし</li> <li>■200 年ののキンの運営<br/>1000 年の</li> </ul> |
| コメント: 作成 変                                                                                                    | キャンセル OK                                                                                                    | ○五種 ◎四種                                                                                                    |

次にワクチンの自動入力の順番を決める Master テーブルを整えます。ワクチン種コード は前回作成した、41 で作成してします。

|                                                            | 7-710          | 74-101 90-999                  | 次のコンテキストからこの計算式を評価する: | Master                  | 0     |     |                          | ?   | 1 |
|------------------------------------------------------------|----------------|--------------------------------|-----------------------|-------------------------|-------|-----|--------------------------|-----|---|
| ープル: Master 😌 4:                                           | 2フィールド         |                                |                       | : 予防接種名 = "単术追加": 24    |       |     |                          |     |   |
| フィールド名                                                     | タイプ            | オプション/コメント (クリッ                | 現在のテーブル(「Master」)     | ;予防接種名 = "四種追加"; 25     |       | 0   | Q, 検索                    |     |   |
| <ul> <li>主牛ー</li> </ul>                                    | テキスト           | 来引放定济、 計算值向動入力 1               | Q 検索                  |                         |       | &   |                          |     |   |
| ● 作成情報タイムスタンプ                                              | タイムスタンプ        | 作成タイムスタンプ(日付と時)                |                       | ; 予防接種名 = "HB1回目"; 26   |       | 1   | > テキスト                   |     |   |
| <ul> <li>作成者</li> </ul>                                    | テキスト           | 作成アカウント名、 値変更不可                |                       | ;予防接種名 = "HB2回目";26     |       |     | > 書式設定                   |     |   |
| 修正情報タイムスタンプ                                                | タイムスタンプ        | 修正タイム <mark>、</mark> タンプ(日付と時1 |                       | ;予防接種名 = "HB3回目"; 26    |       | =   | > 数字                     |     |   |
| <ul> <li>修正者</li> </ul>                                    | テキスト           | 修正アカウ <mark>ィ</mark> ト名、 値変更不可 | 管理作成情報。マイムスタンプ        |                         |       | #   | >                        |     |   |
| <ul> <li>thisRecordID</li> </ul>                           | テキスト           | 計算領自動力                         | Tt three              | ; 予防接種名 = "水痘1回目"; 2    | 1     | >   | 2 119                    |     |   |
| ♦ 固有番号                                                     | 数字             | 索引設定3 希日白色1-6                  |                       | ;予防接種名 = "水痘2回目"; 2     | 1     | <   | > 時刻                     |     |   |
| <ul> <li>予防接機名</li> </ul>                                  | テキスト           | 索引放定済                          | (1) 正情報タイムスタンプ        | ;予防接種名 = "水痘定期1回目"      | ; 27  | 2   | > タイムスタンプ                |     |   |
| ♦ ワクチン種                                                    | デキスト           |                                | - * ATT #             | ;予防接種名 = "水痘定期2回目"      | ; 27  | S   | > オゴジークト                 |     |   |
| <ul> <li>後続ワクチン開稿</li> </ul>                               | 数字             | 索引放定済                          | 1 f iorra             |                         |       |     | / /////                  |     |   |
| 開始年令月                                                      | 数字             |                                | Tt thisRecordID       |                         |       |     | > 日本語                    |     |   |
| ♦ 終了年令月                                                    | 数字             |                                | # m***                | ; 予防报權名 = "DTaP就学前";    | 39    | 1   | > JSON                   |     |   |
| <ul> <li>ワクチン祖コード</li> </ul>                               | 計算             | 来引起定环、from Master、=            | 骨 间利量与                | ; 予防接種名 = "DTaP(小6)"; 3 | 39    |     | > 統計                     |     |   |
| 争伤按權期間追引                                                   | 数学             |                                | Tt 予防接種名              |                         |       | _   |                          |     |   |
| <ul> <li></li></ul>                                        | 数子             |                                | Theorem               | ; 予防接種名 = "五種1回目"; 4:   | L     | not | 説明                       |     |   |
| <ul> <li>1000000</li> <li>2000000000</li> </ul>            | 成分             | WRITER from Markey             | 「ビックテン値               | ; 予防接種名 = "五種2回目"; 4:   |       | and |                          |     |   |
| TREETEL/11/06     APR                                      | (1)件<br>(二十7)上 | wongcalar, nonimasoer, n       | 井 後統ワクチン開隔            | ; 予防接種名 = "五種3回目"; 4:   | l     | or  | 105 007 AZ 42 PL up ++ Z |     |   |
| <ul> <li>(1) (1) (1) (1) (1) (1) (1) (1) (1) (1)</li></ul> | 110            | from Master - P-50038888       | # 844448              | ; 予防接種名 = "五種追加"; 41    |       | xor | E04111-00-0-94 (E10      |     |   |
| <ul> <li>+-H 7978 (#HOD)8</li> </ul>                       | 11.99          | Hom master, -/ 7979066         | 开 网络半节月               |                         |       | ^   |                          |     |   |
| ィールド名: ワクチン種コード                                            |                | 9                              | # 07520               | ;)                      |       |     |                          |     |   |
| コメント:                                                      |                |                                | 計算結果: 数字 😌            | 索引オプション                 |       |     |                          |     |   |
|                                                            |                |                                |                       |                         |       |     |                          |     | _ |
| 作成                                                         | 変更             | 複製 削除                          | 線り返し数: 1 🗸            | すべての参照フィールドが空の場合は       | P価しない |     | キャンセル                    | ок, |   |

予防接種予約ファイル用名も五種のものを追加します。

|                   |                                                                                                    |                                                                                                    | 0 0 •                                                                                          | 計算「予防接種予約ファイル用名」を                                                                                                    | と指定                                                                                                    |     |
|-------------------|----------------------------------------------------------------------------------------------------|----------------------------------------------------------------------------------------------------|------------------------------------------------------------------------------------------------|----------------------------------------------------------------------------------------------------|----------------------------------------------------------------------------------------------------|-----|
| •                 | Docto                                                                                               | orAssist」のデータベースの管理                                                                                                    | 次のコンテキストからこの計算式を評価する:                                                                          | Master 3                                                                                                    | ?                                                                                                    | 0 1 |
|                   | FDott<br>テーブル<br>2 フィールド<br>タイプ<br>テキスト<br>数字<br>数字<br>数字<br>数字<br>数字<br>数字<br>数字<br>数字<br>数字<br>数字 | xAssist_0データベースの管理<br>アイールド リレーションシップ<br>オプション/スメント (シリックにで)C<br>ド学期をあえ<br>SUIDEX, West<br>SUIDEX, How Marke, = Case( P)<br>SUIDEX, How Marke, = Case( P) | 次のコンテキストからこの計算なを詳確する:<br>確応のテーブル(*(Master,) ●<br>9、9.00<br>*********************************** | $\begin{tabular}{ c c c c c c c c c c c c c c c c c c c$                                                                                                    | C ==     C     C ==     C     C ==     C     C ==     C     S 学々スト     S 学々スト     S 学校法     S 学校ス     S 学校スタンプ     S 学校スタンプ     S 学校スタンプ     S 学校スタンプ     S 学校スタンプ     S 学校スタンプ     S 学校スタンプ     S ジェント     S ジェント |     |
|                   |                                                                                                    | 第引版定講、from Master、 = Casel G<br>from Master、 = /*予約接種期間取用 * 5<br>from Master、 = /*I(予約接種期間知 )<br>素引版定済                                                    | Tt 予防接触名<br>Tt ワクチン機<br># 後紙ワクチン開催<br># 脱始年令月<br># 87550-10                                    | , OELDANAMANEY (フクテン福ニード) = 53, "ロフテ"<br>: GetASNAME (フクテン福ニード) = 36; "ロフテ"<br>: GetASNAME (フクチン福コード) = 39; "DTaP"<br>: GetASNAME (フクチン福コード) = 41; "五羅"<br>; "") | * > 秋秋日<br>and 版490<br>or 説明がありません<br>^ 説明がありません                                                                                                    |     |
| コメント:<br>市成<br>印刷 | 2.E )                                                                                               |                                                                                                    | 計算結果: デキスト 3<br>線り返し数: 1 2<br>キャンセル OK                                                         | 果引オプション<br>すべての参測フィールドが空の場合は評価しない                                                                                                    | キャンセル のべ                                                                                                    |     |

のちに順番作りでフィールドのわくちん種順番デフォルトコードの修正は必要そうです ので後に作業しましょう。

|                                   | テーブル    | フィールド リレーションシップ                                                    |
|-----------------------------------|---------|--------------------------------------------------------------------|
| テーブル: Master 🙂 42                 | 2 フィールド | 表示语: 作成语                                                           |
| フィールド名                            | タイプ     | オプション/コメント (クリックして切り替え)                                            |
| <ul> <li>採用ワクチン個人固有番号</li> </ul>  | 数字      | 索引設定済                                                              |
| <ul> <li>備考転送用</li> </ul>         | 計算      | from Master、 = "*" & 予防接種名_備考転送用 & "*" & ワクチン間の特別注意 &              |
| <ul> <li>予防接種名_備考転送用</li> </ul>   | 2170    | from Master、 = Case ( PatternCount ( 予防接種名; "ロタ1回目" ) > 0; Substit |
| ● オリジナル or 複製                     | テキスト    | 索引設定済                                                              |
| カルテわくちん採用コード                      | 計算      | 非保存、 from Master、 = /*Case( 予防接種名 = "ツ反"; ""; 予防接種名 = "BCG";.      |
| <ul> <li>個人固有番号_わくちん</li> </ul>   | 数字      | 果引放定资                                                              |
| わくちん種順番デフォルトコード                   | 112     | 素引設定済、 from Master、 = Case( 予防接種名 = "ツ反"; *" ; 予防接種名 = "BC…        |
| <ul> <li>わくちん_1歳以降</li> </ul>     | 計算      | from Master、 = If ( 開始年令月 > 11 ; 1; "*)                            |
| <ul> <li>ワクチン間の特別注意</li> </ul>    | テキスト    |                                                                    |
| <ul> <li>ワクチンガイドライン</li> </ul>    | テキスト    |                                                                    |
| <ul> <li>予約グループ</li> </ul>        | テキスト    |                                                                    |
| <ul> <li>ワクチンガイドライン_共通</li> </ul> | テキスト    |                                                                    |
| <ul> <li>予約用_後続わくちん開稿</li> </ul>  | 数字      |                                                                    |
| フィールド名・わくちん種簡系デ                   | フォルトコード | タイプ・計算 🙆 オブション                                                     |
| 5 1 101 41. (5 C 570 abit al 7 )  |         |                                                                    |
| コメント:                             |         |                                                                    |
|                                   |         |                                                                    |
| 作成                                | 変更      | 複製 削除 コピー ペースト                                                     |

フィールド定義はこのくらい考えて動かせてみて直すことにします。

今度は Master テーブルで五種の関連のスクリプトを作成します。これは、次のスクリプト 定義の途中からにします。(P. 12 の途中から)

# (スクリプト定義)

スクリプトワークスペース…>Yotei\_Barcode\_読み取りと済が全部終わればメッセージ

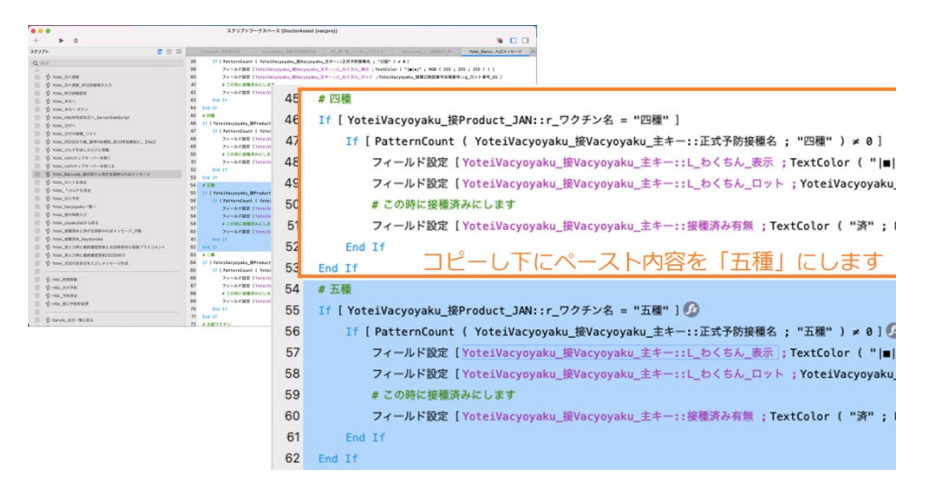

スクリプトワークスペース…>Vacyoyaku\_期間内ワクチン表示\_発注へ 次の3ヶ所を追加します。

| + <b>b</b> 0                                                                                                    | 2997                 | x A = X (D          | ormoniania (Aschiol)             |                             |                                       |
|----------------------------------------------------------------------------------------------------|----------------------|---------------------|----------------------------------|-----------------------------|---------------------------------------|
| (297F                                                                                                    | <b>T</b> TO <b>=</b> | Chatspool_940810.00 | Vacyvysku                        | PL-11-12,-12,77772          | Vacyoyaku_#3%_R/En                    |
| 0.000                                                                                                    | 31                   | フィールド設定(い           | lacysyska:1重問_ガーダシル :W           | icysyskul1ガーダシル人数 1         |                                       |
| 14 mm                                                                                                    | 25                   | フィールド設定(い           | lacyoyaku::影問_ロタリックス ;           | Vacyoyaku:コクリックス人数          |                                       |
| ⑤ Vacyoyaka_102月ン年齢利用と用用_0回_[Vac                                                                                                    | 1 40                 | フィールド設定【い           | acysystern HER_COPPed 1W         | etysyakuiiロタテック人数 ]         |                                       |
| ジ Vacyoyaku、ド部県フクチンとの問題アラートNEW                                                                                                    | 4                    | フィールド設定しい           | lacysyaka::RR_HS ; Vacysyak      | ut:HBAB()                   |                                       |
| S Vecytyky, HR5727228872-1NEW                                                                                                    | 43                   | フィールド設定(い           | lacysyskass RIR_RIB ; Yacysy     | aku:::麻疹人数 1                |                                       |
| S Merenake Docal antaminist                                                                                                    | 43                   | フィールド設定しい           | асуруака::ЖМ_ЖИ ; Уасуру         | aku::風母人数 ]                 |                                       |
| 6 Yacyayaka (DC 5A) #7063-F07272                                                                                                    | T67 61               | 74-AFRE IV          | lacysyskus (IER, )11. ; Vecysysk | INTERNATION 1               |                                       |
| S Vermain Did had DETAYD EDODER                                                                                                    | 4                    | フィールド設定しい           | lacyoyaku::#R_DTaP ;Vacyoy       | aku::DTaP人数 ]               |                                       |
| B Managara Barthat common a Austra                                                                                                    | 61                   | フィールド設定(い           | tacysyskus : RIM_COV ; Vacysys   | RussCOVAB: 1                |                                       |
| A months and a state                                                                                                    | 4                    | フィールド設定しい           | lacysyskass閲覧_ファイザー 」W           | ecyoyaku::COV_古人歌 1         |                                       |
| A through a this of the                                                                                                    | 41                   | フィールド設定しい           | acysyska: MM_TF&+ : Vac          | popskurrCOV_TAR 1           |                                       |
| - A monthage a second                                                                                                    | 41                   | フィールド設定しい           | lacysyskus:期間_アストラゼネカ            | ; Vacyoyaku::COV_BAB: ]     |                                       |
| D ARCANNET O Y L DORO                                                                                                    | 54                   | フィールド設定(い           | tacysyskus : NRC, ICARIE ; Vac   | yoyaku:1個人關係人数 ]            |                                       |
| П б лескологи ва                                                                                                    | 5                    | フィールド設定しい           | acysyster: NR 58 1 Vacyny        | KULLEWAR 10                 |                                       |
| Vacyoyaku_BIE                                                                                                    | <b>2</b> 2           | If [Get ( 3.7       | ノプト引数) × "Hattyw")               |                             |                                       |
| Vacyoyaku_RE                                                                                                    | 63                   | - 現在のスクリ            | 7ト終7 [ テキスト結果: ]                 |                             |                                       |
| Vacyoyaka_期間内ワクチン表示_発注へ                                                                                                    | 54                   | Else                |                                  |                             |                                       |
| Vecysysku_R#RR                                                                                                    | 55                   | フィールド設              | E [Vacysyskat:Rit_RitE.B.        | 10.1                        |                                       |
| Vacyoyuku_PEIRE                                                                                                    |                      | Wacyoyaku:          | ·我到_用标准的混合 - Yacyoyaka           | ::在庫_庫原規模混合 1               |                                       |
| Vacysysku_PATRB_modty                                                                                                    | 54                   | フィールド設              | E [Verysysker:Rit_BCG : Ver      | yyyaku::肥限_BCG - Vacyoyak   | errmm_mcg 1 💿                         |
| Vacyoyaku_EEEE###_enter                                                                                                    | 61                   | フィールド数              | を【Vacysyakat:発送」四種混合             | Vacyoyaku::期間_四種混合 - V      | acysyaku::在#_四種混合 )                   |
| ◎ ジャンシンシンシーズータルから営を乗号ペースト                                                                                                    | 51                   | フィールド設              | 記 [Vacysyakas:R注_二種混合            | Vacyoyaku::開間_二種混合 - V      | acysyskut:在庫_二模面合 1                   |
| Stoppyke, RESERCE                                                                                                    | 61                   | フィールド設              | 老【Vacysysks::発注_インフルエ            | 3/9/1                       |                                       |
| C VICYWAL NORMALIN                                                                                                    |                      | Wacyoyaku::         | :美質_インフルエンザ - Vacyoya            | ku::在庫_インフルエンザ )            |                                       |
| S Veryouky -BAR ROBORD                                                                                                    | 63                   | フィールド設              | E [Verysyskas:Rit_Bit.5.C.D      | W j                         |                                       |
| S Vaccovato #45.2 find #2                                                                                                    |                      | **Cydyaku           | mm_m.co.ord = Vacyoyaka          | 110.00.0001                 |                                       |
| A Versenie DB3 5 food 0.0                                                                                                    | 6                    | 74-12FB2            | E Lvacysyskac:RH_HH ; Wa         | суруаки::леле_КШ - Уасуруай | 1411-0-18-18-18-1                     |
| Original Heads and Area and Area a | 6.                   | 24-258              | E [vacysyshid: HEI_ISBAR         | vacyoyakulinen_liken - v    | scysyskelid.m_lim.mr 1                |
|                                                                                                    | 63                   | 74-2-FBC            | E IverysystatifER_E7 198         | cytyanu::mm_<7 - Vatytyan   | 1 1 1 1 1 1 1 1 1 1 1 1 1 1 1 1 1 1 1 |

| 23                                                                                                    | ップトワークスペース (DoctorAssist (vacpro))                                                                                                    |
|----------------------------------------------------------------------------------------------------|----------------------------------------------------------------------------------------------------|
| Comparing and a second second se | 977-7-2-72-6 (doibtening (open))                                                                                                    |
| Vivoyvska, BR           Vivoyvska, BRNY2757288, BIN           Vivoyvska, BRNX           Vivoyvska, BRNX                                                                                                    | 14 25×EE [Varypsini E2,50] (angypsini EE,50] - varypsini EE,50] 1 - 25×EE [Varypsini EE,50] - 2 (-5×E) - 1 - 2 - 5×E - 2 - 5×E - 2 - 5 |
| Verypuka_n*-2*0-02#88+ <xi-< td="">           Verypuka_n78#8888           Verypuka_seleff#8288           Verypuka_seleff#8288           Verypuka_seleff#8288           Verypuka_seleff#8288           Verypuka_seleff#8288           Verypuka_seleff#8288</xi-<>                                                                                                    | フラークモールFRE(Tropystell(用)上海(当在ワッチレット)         日本(二)         日本(二)         日本(1)         日本(1)         日本(1)         日本(1)         日本(1)         日本(1)         日本(1)         日本(1)         日本(1)         日本(1)         日本(1)         日本(1)         日本(1)         日本(1)         日本(1)         日本(1)         日本(1)         日本(1)         日本(1)         日本(1)                                                                                                    |
| © Verynyska,RMA.7., Died _B.0<br>© Verynyska,Hb3.7., Died _B.0<br>© Verynyska,Hb3.7., Died _B.0<br>© Verynyska,B3.7., Died _B.0<br>= 0.00000000000000000000000000000000000                                                                                                    | 84         Evel 1f           85         1f         Vacywykiuszt R01,805 ± 0           86         2f         Fel 4-F802 (Vacywykiuszt R01,805 ± 0           87         2f 4-F802 (Vacywykiuszt R01,805 ± 0                                                                                                    |

| + • 8                                   | スクリプト    | -ワークスペース (Doc           | lorAssist (vacpro))               |                 |                  |
|-----------------------------------------|----------|-------------------------|-----------------------------------|-----------------|------------------|
| 19971                                   | 10 10 10 | Chatoport, P Million at | Varyenalus, 20200518              | 11月一覧           | Vacyoyaka_BE_REA |
|                                         | 129      | End 1f                  |                                   |                 |                  |
| u an                                    | 130      | If ( Vacyoyak           | 川川県は_ガーダシルメ 01                    |                 |                  |
| ●                                       | 131      | フィールド                   | RE [Vacyoyaku11 発注_パーダ            | 54 101          |                  |
| 0 Vervice, 1887272268872-1NW            | 132      | End If                  |                                   |                 |                  |
| 0 Vecyceaky_ 18272528872-1NEW           | 133      | If ( Wacyoyak           | 211 R32_HAx 0 ]                   |                 |                  |
| 6 Verywais Inchal BETHERSOFER           | 134      | フィールド                   | RE [Vacyeyaku::死法_HA 14           | 1               |                  |
| B Warman Enclast of the December of the | 135      | End 1f                  |                                   |                 |                  |
| . O Vermain Inchil Difform emotions     | 136      | If ( Wacyoyak           | v::発注_DTaPx 01                    |                 |                  |
| B National Burnan States                | 137      | フィールド                   | 記忆【Vacyoyaku:1日第_DTaP             | 101             |                  |
| A Vacanalis #102.01.088                 | 138      | End 17                  |                                   |                 |                  |
| A transition of the designment          | 139      | If ( Wacyoyak           | z::発注_COVa @]                     |                 |                  |
| - A management of the second            | 140      | 7-5-5                   | RE [Vacysyaku::Rit_COV ;          | e.1             |                  |
| D ANYANI OVERE                          | 141      | End 11                  |                                   |                 |                  |
| D designed and                          | 542      | If (Wacyoyak            | 21:発注_ファイザー# 01                   |                 |                  |
| D ANOAMER BU                            | 143      | 7-681                   | 記載 [Vacysyaku11 発注_ファイ            | 2-101           |                  |
| Vacyoyaku_RB                            | 144      | End If                  |                                   |                 |                  |
| Vacyoyaku_RRA72952RB_RRA                | 145      | If [ Vacyoyak           | 11発は_モデルテェ 01                     |                 |                  |
| Vecycyaks_GRBR                          | 146      | フィールド                   | RE [Vacyeyaku11発注_モデル             | 7 181           |                  |
| Vacyoyaku_THIRE                         | 147      | End If                  |                                   |                 |                  |
| Vecyoyaku, 74588, modty                 | 148      | If [ Wacysyak           | 211発注_アストラゼきカ# 幸 ]                |                 |                  |
| Vecytyaku_KEER##_enter                  | 149      | フィールド                   | RE [Vacyoyaku11石庫_アスト             | ラゼネカ :# ]       |                  |
| ◎                                       | 150      | End If                  |                                   |                 |                  |
| Vacyoyaku_R09848288                     | 151      | If ( Vacyoyak           | 2::発注_成人間炎≤ ● 〕                   |                 |                  |
| Vacyoyaku_aub/TIPEREERE                 | 152      | フィールド                   | 記忆 [Vacyoyaku11月注_SL入語            | R 101           |                  |
| VecyoyakuREF_TERLER                     | 153      | End If                  | a pro- compo                      |                 |                  |
| Vacyoyaku, #10.0_ IVad _0.0             | 154      | If ( Vacyoyak           | 21:RILIMA # ] 🕖                   |                 |                  |
| Vacyoyaku_DBA.0_ Mad _BD                | 155      | フィールド                   | RR [Vacyeyaku: Rit_EH ]           | •10             |                  |
| Werversky, HbAD_ IVec] _BD              | 156      | End If                  |                                   |                 |                  |
| ₩ Vecyopeic_073.0_8829881_ [Vec]_82     | 157      | カスタムダイアロ<br>*発注メール作成    | グを表示["メール作成";<br>の画面になります。1日動で入力さ | わていますので「発注のメールの | R, を発行してください。**1 |

スクリプトワークスペース…>Product\_ワクチン注文\_消去し発注数代入\_予約から 五種混合ワクチンのものを追加します。

| • • • • X                | クリプトワー | クスペース (DoctorAssist  | (vacpro))                      |                            |
|--------------------------|--------|----------------------|--------------------------------|----------------------------|
| + <b>&gt;</b> 6          |        |                      |                                | 🖷 🗖 🖬                      |
| x9976 🔳                  | 0 =    |                      | Yacysystu, BB 7 Rol B Dol      | Product_72-ft入_FRP6        |
| 0.45                     | 32     | Else If [ Product::  | 商品名 = *麻しんワクチン* ]              |                            |
| NA NOR                   | 33     | フィールド設定(             | Preduct::ワクチン注文数_手入力 : Pre     | ductVacysyaks_s::RIE_RIE   |
| р наскотя                | 34     | tise If [ Product::  | ·美品名 = "おたふくかぜワクチン" ]          |                            |
| D HOLTHER                | 35     | フィールド設定【             | Preduct::ワクチン注文数_手入力 ;         |                            |
| D HOURDANAKE             |        | ProductVacyoya       | 64_811発達_おたふくが好 1              |                            |
| a data a second          | - 36   | Else If [ Product::  | :商品名 = "オ程ワクテン"                |                            |
| D Kevia_BII-RCR 6        | 37     | フィールド設定 []           | Product11727521228_53.21 ; Pro | ductVacysysku_k:(R3L_08E_1 |
| D KNUN TERRORIEN         | 38     | Else IT ( Product))  | 病語名 = "風しんワクチン"                |                            |
|                          | - 39   | フィールド設定(             | Preduct11ワクテン注文数_手入力 ; Pre     | ductVacysysku_x::R3L_R00 1 |
| Product_BEED(SA          | 40     | Else If [ Product::  | 奥站名 = "サーバリックス"]               |                            |
| Product_RERR             | 41     | ProductVacunum       | Freduct11ワクテン注文版_テスカ 1         |                            |
| Product_NE-NA            | 42     | Eine If   Production | 赤泉水 = *ガーダシス*1                 |                            |
| III & Product_RII        | 43     | 74-5-589 1           | Andress 1975 1978 218 -        |                            |
| ◎                        |        | ProductVacyoyal      | ku_x11発注_ガーダシル ]               |                            |
| S Product_単者毎に発達メール      | 44     | Else If [ Productio  | 商品名 = "HAワクチン"                 |                            |
| Product_服務さとに発送印刷        | 45     | フィールド設定()            | Preduct1:ワクチンは文章_手入力:Pre       | fuctVacysyaku_st(Rit_HA)   |
| ◎ Product_mail201111+>25 | 46     | Else If [ Product::  | 奥温名 = "DTaPワクチン" ]             |                            |
| Product_BarcodeEII       | 47     | フィールド設定 []           | Product::ワクチン注文数_手入力 : Pro     | ductVacysyaks_s::R3_DTaP ] |
|                          | 48     | Else If [ Productio  | 表記名 = "COVID-19" ]             |                            |
|                          | - 49   | フィールド設定[]            | Preduct1:ワクチン注文数_手入力 ; Pre     | ductVacysyaku_s::RiE_COV ] |
| Dealer_RR                | 50     | Else If [ Productio  | 商品名 = "成人司助兵球旗" ]              |                            |
|                          | 61     | フィールド設定 []           | Preduct11ワクチン注文数_手入力   Pre     | ductVacysyaks_x:1発注_成人服炎 ] |
| ∯ Wac, 0, R94888         | 52     | Else 1f [ Product::  | 奥旦名 = "五種混合ワクチン" 1 🕖           |                            |
| West, R. BORRE           | 63     | フィールド設定【             | Product::ワクテン注文数_手入力 ; Pro     | ductVacysyaks_s::RIE_EM 10 |
| Wic, A, MAISER           | 54     | End 1f               |                                |                            |
| 0 We & POSTE             | 65     | レコード/検索条件/ペー         | ジへ移動 (次の) 最後まできたら終了:           | 1                          |
| C We & POST              | 56     | End Losp             |                                |                            |
| II do way a postere      | 67     | レコード/検索条件/ページへ       | 9巻 (単和の)                       |                            |

プログラムを一緒に考えて進めてみましょう。の続きです。

Master テーブルを眺めてみます。

| 😑 😑 🔹 DoctorAssis     | t (vacpro)                                                      | 😑 😑 🔹 DoctorAssist (vacpro)                                                      |
|-----------------------|-----------------------------------------------------------------|----------------------------------------------------------------------------------|
| < > 31/<br>Bine       | 56 ※                                                            | () 32/56 (ソート(第4)) ※                                                             |
|                       |                                                                 | 6 B - F                                                                          |
| L-1721: Master_list ♥ | A <sup>1</sup> DYPONOME                                         | レイアクト: Master_list マ A* レイアクトの総制                                                 |
|                       | NOD+17/1<br>展了年間月                                               | Master B/Ftb/                                                                    |
| 予防接種名 ロタリ 田夕日         | <ul> <li>All 後続ワクチン開稿</li> </ul>                                | 予防接種名 ロタリ ロタテ All 後続ワクチン開稿                                                       |
| D999221118 35 1       | 1 7A - 6 7A 7A                                                  |                                                                                  |
| Hib1002 28 15 2 2     | 2 <sub>9.0</sub> 60 <sub>9.0</sub> 7.0<br>2 <sub>0.0</sub> 59   | Hib1isisi 28 15 2 2 + n ~ 60 + n 7 0<br>2 500 59                                 |
| - 新兴率第1回出 28 19 3 3   | 2 <sub>*8</sub> 60 <sub>*8</sub> 70                             |                                                                                  |
| HB1121H 28 26 4 4     | 1 <sub>+ Л ~</sub> 6 <sub>+ Л</sub> 7 ⊡<br>• <sub>100</sub> 11  | НВ1120H 28 26 4 4 1 <sub>9 R ~</sub> 6 <sub>9 R</sub> 7 н<br>9 <sub>6 R</sub> 11 |
| 88481201H 28 23 5 6   | 3 <sub>УЛ</sub> 60 <sub>УЛ</sub> 78<br><sup>2</sup> он 10       | ロタテック2回日28 36 5 11 <sub>7月 ~</sub> 6 <sub>7月</sub> 7日<br>1 <sub>5日</sub> 7       |
| ロタリックス2回日 35 6        | 1 <sub>УЛ —</sub> 6 <sub>УЛ</sub> 7н<br>1 <sub>ОН</sub> 5       | 2382112023 28 23 5 6 3 + R ~ 60 + R 7 0<br>2 508 90                              |
| H823034 28 15 7 7     | 2 <sub>9.8 ~</sub> 12 <sub>9.8</sub> 7.9<br>2 <sub>0.8</sub> 59 | Hb225H 28 15 7 7 2 +8 ~ 12 +8 7 0                                                |
|                       | 2 . 12 . 70                                                     |                                                                                  |
|                       | A Home 《 戻る                                                     | 🖌 Home 🔌 戻る                                                                      |

「ロタリ」「ロタテ」ボタンを押すと四種、Hib が加わった形で、ワクチンの接種順に並び ます。5種は、四種と Hib を除いた形で順番を作成する必要がありそうです。まず、「ロタ テ」のスクリプトを見てみます。デバッカを動かせてみます。

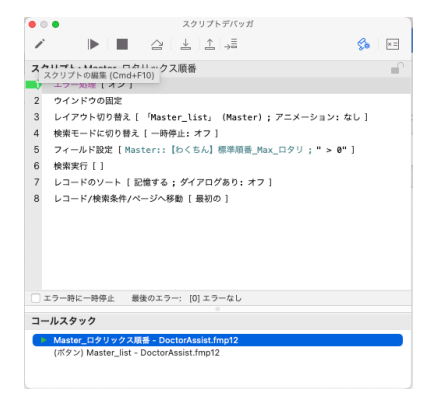

5行目の Master::【わくちん】標準順番\_Max\_ロタリにあるものが検索されているようです。

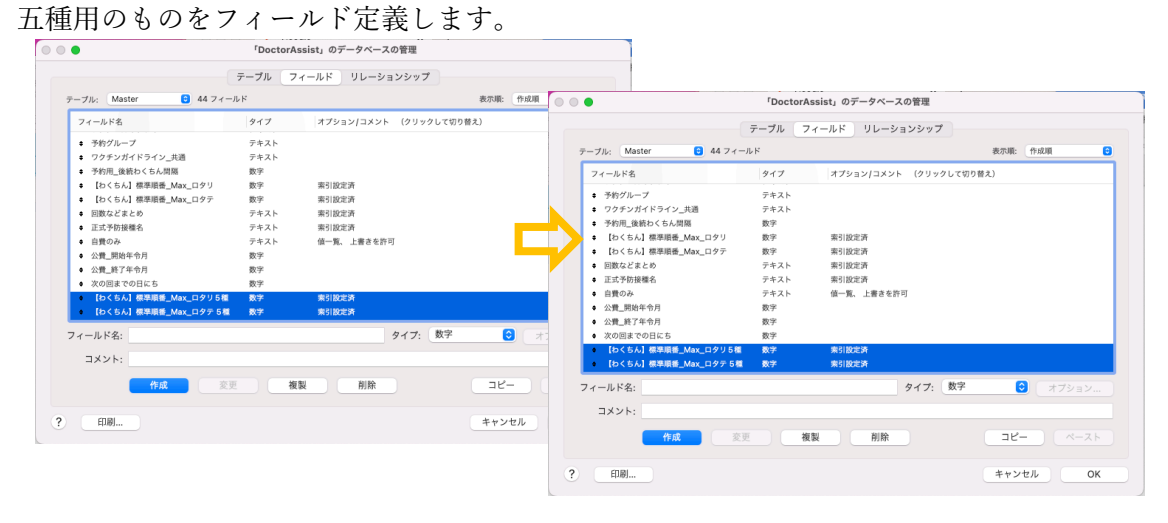

スクリプトも作成していきます。

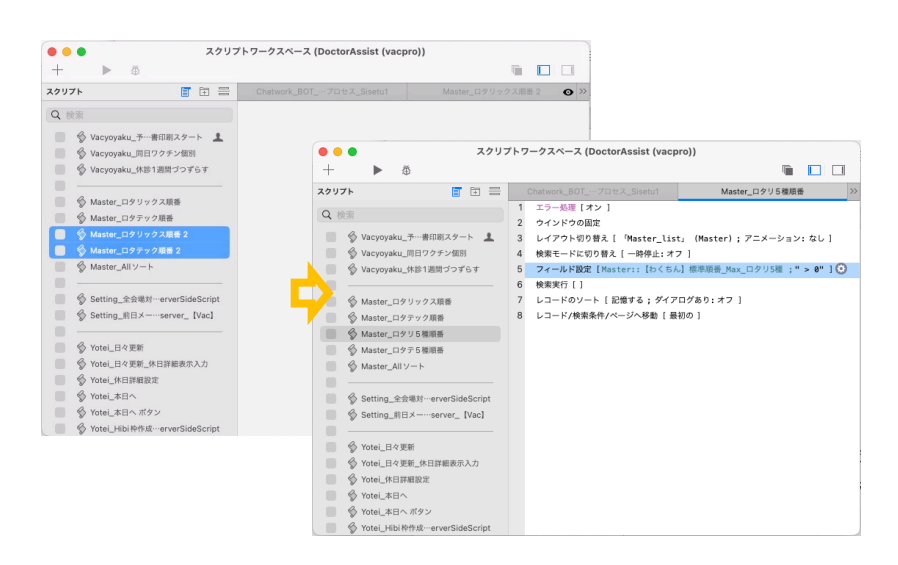

p. 14

ソート順も前例にならって書き換えておきます。

| 2977ト         現在のスクリプトをデバッグします。         Chatments: BOT_=*CD+2*CL_Sisedul         Master_ロタア5種類番         >>>           Q         快速         1         エラー処理(1981)         1         エラー処理(1981)         >>>         >>>           Q         火車         1         エラー処理(1981)         (Master_L197)         >>         >>>         >>>           Q         火車         2         ウインドクの固定         1         エラー処理(1881)         >>         >>           Q         火車         2         ウインドクの固定         1         エラー処理(1881)         >>         >>         >>         >>         >>           Q         シロッドのの加え、振車         1         エラージョン         >>         >>         >>         >>         >>         >>         >>         >>         >>         >>         >>         >>         >>         >>         >>         >>         >>         >>         >>         >>         >>         >>         >>         >>         >>         >>         >>         >>         >>         >>         >>         >>         >>         >>         >>         >>         >>         >>         >>         >>         >>         >>         >>         >>         >>         >>          |                  |
|----------------------------------------------------------------------------------------------------|------------------|
| <ul> <li>              ★新</li></ul>                                                                                                    |                  |
|                                                                                                    |                  |
| ● Vacyoyaku_3 編和期末ク=ト         3         レイアクト切り付え [ Master_List; (Master); アニメーション: なし ]           ● Vacyoyaku_5日27572533         4         快楽モードに切り付え [ 「時後止: オフ ]           ● Vacyoyaku_5431週ゴンプらす         5         7イールド放び [ Master_List; (Master); アニメーション: なし ]           ● Master_Dタリックス預香         6         快楽モードに切り合え [ 一時停止: オフ ]           ● Master_Dタリックス預香         6         大クメールド放び [ Master ]           ● Master_Dタリックス預香         6         大クメールド放び [ Master ]           ● Master_Dタリックス預香         6         レコードロソート           ● Master_Dタブラ 5 細胞香         ×         ●           ● Master_Dタブ 5 細胞香         ×         ●           ● Setting_和目         ×         ●           ● Setting_和目         ×         ●           ● Setting_和目         ×         ●           ● Setting_和目         ※         ●           ● Setting_和目         ※         ●           ● Setting_和目         ※         ●           ● Setting_和目         ※         ●           ● Setting_和目         ●         ●           ● Setting_和目         ※         ●           ● Setting_和目         ●         ●           ● Setting_和目         ●         ●           ● Setting_和目         ● <td></td> |                  |
| ● Vacyoyaku_Employ25×800       4       検索年ードに切り替え [-■好免止:オフ]         ● Vacyoyaku_K#S1週間づずらす       5       フィールド設定 [Naster:: [0 < 5 Å] 標準預備 Nax_□29.5 5個 ];" > 0"] ●         ● Master_ロタワックス積極       5       フィールド設定 [Naster:: [0 < 5 Å] 標準預備 Nax_□29.5 5個 ];" > 0"] ●         ● Master_ロタアリックス積極       0       -         ● Master_ロタアリ5億振逝       *       ●         ● Master_ロタアリ5億振逝       *       -         ● Setting_全会様が…erverSideScript       ●       -         ● Setting_使用シー…server_[Vac]       *       10         ● Yotel L92 世年       +       F P f R         ● Xotel L92 世年       ●       ●                                                                                                    |                  |
|                                                                                                    |                  |
|                                                                                                    |                  |
|                                                                                                    |                  |
|                                                                                                    |                  |
|                                                                                                    |                  |
|                                                                                                    |                  |
| ☆ Master_Allソート     正式や防硬機名     金で消去     自費のみ     金で消去     自費の     金で消去     自費の     金支に前風金魚爆対…erverSideScript     公覧、開始中分月     必の間、目の単新     したらろん「標準用着、Max_ログリ5種     したらろん」標準用着、Max_ログリ5種                                                                                                    |                  |
|                                                                                                    | 】標準順番_Max_ロタテ 5種 |
|                                                                                                    |                  |
|                                                                                                    |                  |
| 次の回までの日にち           ⑤ Yotei 日々更新           【わくちん】標準順番_Max_ロタリ5種                                                                                                    |                  |
| ◎ Yotai 日々更新 [わくちん] 標準順番_Max_ロタリ5権                                                                                                    |                  |
| S TOLDEL CAM                                                                                                    |                  |
| ◎ Yotei_日々更新_休日詳細表示入力 10く5ん] 他平均面上のフナ 5 個                                                                                                    |                  |
| S Yotei_休日詳細設定                                                                                                    |                  |
| ▶ ♥ Yotei_本日へ L. ○ 時期                                                                                                    |                  |
|                                                                                                    |                  |
|                                                                                                    |                  |
| <ul> <li>集計フィールドに基づいて並べ替え</li> <li>指定</li> </ul>                                                                                                    |                  |
| フィールドの言語設定を変えてソート: 日本語                                                                                                    |                  |
|                                                                                                    |                  |

Master レイアウトもあまり煩雑にしたくないので、5種用のレイアウトの Master\_list\_5種 を準備します。

|      | *-                                     |               |            |                                                            |               |          |
|------|----------------------------------------|---------------|------------|------------------------------------------------------------|---------------|----------|
| ~ (8 | 液示                                     |               |            | すべてを表示                                                     | Q 検索          |          |
|      | レイアウト名                                 | 関連付けられているテーブル | メニューセット    | レイアウト名                                                     | 関連付けられているテープル | メニューセット  |
| Ŧ    | E PLISI                                | PL            | (ノアコルのナノオ) | T T T PT IST                                               | PL            | [ノアイルのナノ |
| +    | Product                                | Product       | [ファイルのデフォー | 🗹 🔹 📼 Product                                              | Product       | [ファイルのデフ |
| ٠    | Product_list                           | Product       | [ファイルのデフォー | Image: Product_list                                        | Product       | [ファイルのデフ |
| ŧ    | Product_order                          | Product       | [ファイルのデフォー | 🗌 🛊 💿 Product_order                                        | Product       | [ファイルのデフ |
| \$   | E Product_発注印刷                         | Product       | [ファイルのデフォ・ | ↓ Product_発注印刷                                             | Product       | [ファイルのデフ |
| ¢    | Product_mail作成                         | Product       | [ファイルのデフォー | ● ■ Product_mail作成                                         | Product       | [ファイルのデフ |
|      | == Dealer                              | Dealer        | [ファイルのデフォー | 🗸 🛊 💷 Dealer                                               | Dealer        | [ファイルのデフ |
|      | = Master                               | Master        | [ファイルのデフォー | A      Master                                              | Master        | 「ファイルのデフ |
| •    | Master_list                            | Master        | [ファイルのデフォー | 🗸 🔹 🗔 Master_list                                          | Master        | [ファイルのデフ |
| ŧ    | 📅 Master_list 🏽 🖓 —                    | Master        | [ファイルのデフォー | V Master_list_5種                                           | Master        | [ファイルのデフ |
| •    | ··· ·································· | Kaijyou       | [ファイルのデフォ・ | • • • • • • • • • • • • • • • • • • • •                    | Kaijyou       | [ファイルのデフ |
| ŧ    | Setnavi                                | Kaijyou       | [ファイルのデフォ・ | 🗆 🛊 💼 Setnavi                                              | Kaijyou       | [ファイルのデフ |
| \$   | setting                                | Setting       | [ファイルのデフォー | 🗹 🔹 📰 Setting                                              | Setting       | [ファイルのデフ |
| ィファ  | ウトメニューに表示させ                            | 3             |            | レイアウトメニューに表示さ                                              | さる            |          |
| ・レイア | i Setting                              | Setting<br>S  | [J74]07J4. | <ul> <li>✓ ŧ ⊡ Setting</li> <li>✓ レイアウトメニューに表示さ</li> </ul> | Setting       | [77      |

Master\_list\_5 種を出して、上の青の部分のボタン定義2ヶ所と、下のオレンジのフィール ドの2ヶ所を五種のものに変更します。

| ルド オブジェクト アドオン<br>ーブル(「Master」) ◇ Q ↓2<br>タイプ シビ ・・・・・・・・・・・・・・・・・・・・・・・・・・・・・・・・・・・                           | : Master_list_5種 | <ul> <li>デーブル</li> </ul>  | l: Ma  | ster            | テーマ: アペックス                         |
|----------------------------------------------------------------------------------------------------|------------------|---------------------------|--------|-----------------|------------------------------------|
| - ブル (「Master」) ◇ Q ↓2<br>タイプ 予防接種名 次の回 「 「開始 ヶ月 ~終了年 ヶ月 鎌日<br>自日のな 社場。公開 公園 施了<br>主キー テキスト ∨ 日<br>第 Home ▲ 戻る | ルド オブジェクト        | アドオン                      | 上部ナビゲー | Master<br>予防接種名 | 開始年令月<br>終了年令月<br>ロタテ All 後続ワクチン間隔 |
| ±+ F+スト                                                                                                    | ープル(「Master」)    | © Q ↓ <sup>±</sup><br>917 | ボディ    | 予防接種名次の回って      |                                    |
|                                                                                                    | 主キー              | テキスト V                    | 部ナビゲ   |                 | ▲ Home ▲ 戻る                        |

略しますが、五種1回目、2回目、3回目、追加の4レコードを追加し、接種順になるよう 番号を割り振っていきます。

p. 15

|             |       | Do   | ctorA    | Assist          | (vacpi       | ro)        |          |          | ۵           | • • •    |             | Doc     | torA | ssist - 2       | 2 (vac  | pro)        |             |          |     |
|-------------|-------|------|----------|-----------------|--------------|------------|----------|----------|-------------|----------|-------------|---------|------|-----------------|---------|-------------|-------------|----------|-----|
| < >         | 21    |      | О<br>- к | 27 / 60<br>該当件費 | 」<br>女 (ソー ! | 卜済み)       |          |          | >>          | <        | 28          | -0<br>2 | 0    | 28 / 60<br>該当件费 | k (ソー   | ト済み)        |             |          |     |
| レイアウト: Mast | er_li | st_5 | đ.       | ~               |              | Aa         | レイフ      | ッウトロ     | の編集         | レイアウト: M | aster_      | list_5  | 種    | ~               |         | Aa          | νr:         | アウトロ     | り綱須 |
|             |       |      |          |                 | 開始年          | 令月<br>(約7  | Æ⇔E      |          |             | Master   |             |         |      |                 | 開始年     | 令月          |             | _        |     |
| 予防接種名       | C     | コタ   | י        | コタテ             | Al           | 1          | 総統ワク     | ,<br>フチン | 間隔          | 予防接種名    |             | ロタ      | ע    | ロタテ             | Α       | ر ** J<br>{ | 半日/<br>後続ワ? | ョ<br>クチン | 間隔  |
| ロタリックス1回    | 8     | 35   | 1        |                 | 1<br>1       | ケ月 ~<br>公則 | 6<br>5   | ヶ月       | 7日          | ロタテック1回  | <b>⊟</b> 28 | 36      |      | 1               | 1       | ケ月 ~<br>公用  | 6<br>7      | ヶ月       | 7   |
| 肺炎球菌1回目 2   | 8     | 19   | 2        | 2               | 2<br>2       | ケ月 ~<br>公期 | 60<br>59 | ヶ月       | 7日          | 肺炎球菌1回目  | 28          | 19      | 2    | 2               | 2<br>2  | ケ月 ~<br>公開  | 60<br>59    | ヶ月       | 7   |
| 五種1回目 2     | 8     | 41   | 3        | 3               | 3<br>2       | ケ月 ~<br>公期 | 60<br>90 | ヶ月       | 7 ⊟         | 五種1回目    | 28          | 41      | 3    | 3               | 3<br>2  | ケ月 ~<br>公開  | 60<br>90    | ヶ月       | 7   |
| HB1回目 2     | 8     | 26   | 4        | 4               | 1<br>0       | ケ月 ~<br>公期 | 6<br>11  | ヶ月       | 7日          | HB1回目    | 28          | 26      | 4    | 4               | 1<br>0  | ケ月 ~<br>公開  | 6<br>11     | ヶ月       | 7   |
| ロタリックス2回    |       | 35   | 5        |                 | 1<br>1       | ケ月 ~<br>公期 | 6<br>5   | ヶ月       | 7 ⊟         | ロタテック2回  | 28          | 36      |      | 5               | 11<br>1 | ケ月 ~<br>公開  | 6<br>7      | ヶ月       | 7   |
| 肺炎球菌2回目 2   | 8     | 19   | 6        | 6               | 2<br>2       | ケ月 ~<br>公開 | 12<br>59 | ヶ月       | <b>7</b> 日  | 肺炎球菌2回目  | 28          | 19      | 6    | 6               | 2<br>2  | ケ月 ~<br>公用  | 12<br>59    | ヶ月       | 7   |
| HB2回目 2     | 8     | 26   | 7        | 7               | 1<br>0       | ケ月 ~<br>公期 | 6<br>11  | ヶ月       | <b>7</b> ⊟  | HB2回目    | 28          | 26      | 7    | 7               | 1<br>0  | ケ月 ~<br>公開  | 6<br>11     | ヶ月       | 7   |
| 五種2回目 2     | 8     | 41   | 8        | 8               | 3<br>2       | ケ月 ~<br>公開 | 60<br>90 | ヶ月       | 7日          | 五種2回目    | 28          | 41      | 8    | 8               | 3<br>2  | ケ月 ~<br>公開  | 60<br>90    | ヶ月       | 7   |
| 肺炎球菌3回目 25  | 52    | 19   | 9        | 9               | 2<br>2       | ケ月 ~<br>公期 | 12<br>59 | ヶ月       | 7 ⊟         | 肺炎球菌3回目  | 252         | 19      | 9    | 9               | 2<br>2  | ケ月 ~<br>公開  | 12<br>59    | ケ月       | 7   |
| 五種3回目 18    | 89    | 41   | 10       | 11              | 3<br>2       | ケ月 ~<br>公期 | 60<br>90 | ヶ月       | 7日          | ロタテック3回  | 旧           | 36      |      | 10              | 1<br>1  | ケ月 ~<br>公開  | 6<br>7      | ヶ月       | 7   |
| BCG         |       | 2    | 11       | 12              | 5<br>0       | ケ月 ~<br>公期 | 11<br>11 | ヶ月       | <b>28</b> ⊟ | 五種3回目    | 189         | 41      | 10   | 11              | 3<br>2  | ケ月 ~<br>公開  | 60<br>90    | ヶ月       | 7   |
| HB308 11    | 12    | 26   | 12       | 13              | 1<br>0       | ケ月 ~<br>公開 | 6<br>11  | ヶ月       | 7 ⊟         | BCG      |             | 2       | 11   | 12              | 5<br>0  | ケ月 ~<br>公開  | 11<br>11    | ヶ月       | 28  |
| 肺炎球菌追加      |       | 20   | 13       | 14              | 12<br>12     | ケ月 ~<br>公期 | 15<br>59 | ヶ月       | 7 ⊟         | HB3回目    | 112         | 26      | 12   | 13              | 1<br>0  | ケ月 ~<br>公開  | 6<br>11     | ヶ月       | 7   |
| 五種追加        |       | 41   | 14       | 15              | 12           | ヶ月 ~       | 60       | ヶ月       | 7日          | 肺炎球菌追加   |             | 20      | 13   | 14              | 12      | ヶ月 ~        | 15          | ケ月       | 7   |

※この Master は5才未満の自動接種に関わるもののみ必要です。

接種の順番は四種混合と同じようにしました。後は五種混合ワクチンの実際の接種法が分 かってから、各医療機関の事情により作業にします。

## (レイアウト変更)

下図のように在庫から発注を開き開始在庫、必要ワクチン数、発注数それぞれ

のタブのレイアウトで五種混合ワクチンのものを加えます。

| 1791: Ss | etu | *)         | A1 (1721088) | 6-1791: Va       | cyoyaku_vacci | unt            | A" 247910 |
|----------|-----|------------|--------------|------------------|---------------|----------------|-----------|
|          |     |            |              |                  |               |                |           |
| 患者・      | 接利  | 者 その       | 人検索          | 開始日              | 用始日を入         | 約 終了日          | 最終日を入力    |
|          |     | (T.B.      | 10 Bit       | 開始在庫             | 必要ワク          | アチン数 発         | 注数        |
| 8        | 246 | CE ANA     | OWA          | COV              |               | 成肺炎            |           |
| 菜品       | 即し: | 先          | 8注           | 771              |               | ヒプ             |           |
|          |     |            |              | モデル              |               | 小肺炎            |           |
|          |     |            |              | 721              |               | 子宫颈            |           |
|          | 3   | どもクリニック    |              | 麻風混              |               | <del>9</del> . | -16 -     |
|          |     | 会共         | 10分来作成       | BCG              |               | ガ・             | -4 -      |
|          |     |            |              | 四種               |               | ロタリ            |           |
| 会場番号     | 1   | こどもクリニック   | <u>フクチン</u>  | 二相               |               | ロタテ            |           |
| 会場番号     | 2   | こどもクリニック・  | -fRA         | インフ              |               | HB             | -         |
| 会場番号     | 3   | こどもクリ オンラ・ | <u>イン診療</u>  | _ml              |               | 風后             |           |
| 会場番号     | 4   |            |              | mL <sub>55</sub> |               | 144 HD         |           |
| 会場番号     | 5   |            |              | 45/C/Jr          |               | DTaP           |           |
| 合编委号     |     |            |              | 小田               |               | Diap           |           |
|          |     |            |              | LIM              |               |                |           |
|          |     |            |              |                  |               |                |           |
|          |     |            |              |                  |               |                |           |

それぞれのレイアウトに追加しました。

|                         | orAssist (vacpro<br>) 2084<br>⊕⊡ (RV−≻) | *            | <           | O 3564           | (vachuo) | >>    | < > (    | 1 0 3564            | - 3 (vacpro)<br>87-1) | ,      |
|-------------------------|-----------------------------------------|--------------|-------------|------------------|----------|-------|----------|---------------------|-----------------------|--------|
| L-1721- Vacyoyaka_vacco | unt                                     | At 1-1791088 | L-129h: Vac | oyaku_vaccount ~ | R        |       | 6-179h:  | acyoyaku_vaccount~) | ,                     |        |
|                         |                                         |              | VACYOYAKU   |                  |          |       | VACYOYAK |                     |                       |        |
| 開始日 開始日を入力              | 終了日                                     | 最終日を入力       | 開始日 🕫       | 始日を入力 終了         | 78 III   | 日を入力  | 開始日      | 開始日を入力              | 终了日 🗄                 | 終日を入力  |
| 開始在庫 必要ワク               | チン数発                                    | 主教           | 開始在庫        | 必要ワクチン数          | 発注数      |       | 開始在庫     | 必要ワクチン              | x 発注                  | BX .   |
| COV -                   | 成肺炎                                     |              | COV -       | 叔                | . 送税     |       | COV      |                     | 成肺炎                   |        |
| 774 -                   | ヒプ                                      |              | 771         |                  | ヒプ・      |       | 77.      | r -                 | ヒプ                    |        |
| モデル・                    | 小肺炎                                     |              | モデル         | - A              | 動炎 -     |       | モデ       | v -                 | 小肺炎                   |        |
| 721 -                   |                                         |              | 721         | - 7              | 宮頸 -     |       | 72       | N -                 |                       |        |
| 麻風混 -                   | <del></del>                             | - 21-        | 麻風混         |                  | サーバ      |       | 麻風混      |                     | +-/                   | ( - )  |
| BCG -                   | ガー                                      | -11 -        | BCG -       |                  | ガーダ      |       | BCG      |                     | ガーラ                   | -      |
| 四種 -                    | ロタリ                                     |              | 23種         |                  | タリ -     |       | 四種       |                     | ロタリ                   |        |
| - 18                    | ロタテ                                     |              | =81         |                  | タテー      |       | 二種       |                     | ロタテ                   |        |
| インフ -                   | HB                                      |              | 127         |                  | HB -     |       | 127      |                     | HB                    |        |
| -                       | 8.6                                     |              | _ml         |                  | 風疹 -     |       | 1        |                     | 脱疹                    |        |
| THE                     | 麻疹                                      |              | mL3A        |                  | 麻疹       |       | TH       |                     | 麻疹                    |        |
| おたふ -                   | HA                                      |              | おたふ         |                  | HA -     |       | おたふ      | -                   | HA                    |        |
| 水痘 -                    | DTaP                                    |              | 水痘          |                  | TaP .    |       | 水痘       |                     | DTaP                  |        |
| 日腦                      |                                         |              | 日版          |                  | 五種       |       | 日脳       |                     |                       |        |
|                         |                                         |              |             |                  | -        |       |          |                     |                       |        |
|                         |                                         |              |             |                  |          |       |          |                     |                       |        |
|                         |                                         |              |             |                  |          |       |          |                     | -                     |        |
| 期間内を計算し発注               | in Ho                                   | me (RS       | 期間内を1       | 計算し発注            | A Home   | 4 100 | 相関内      | と訂算し発注              | Hom                   | 6 4 戻る |

# (スクリプト定義)ボタン用と自動予約用

# ボタン用

五種混合用のものを作成していきます。下図の接種方法が似通っている 4 種に習って五 種混合用のものを作成します。

| 😑 😑 🔮 Vac_DoctorAssist (vacpro)                                                                                                    | 8                     |
|----------------------------------------------------------------------------------------------------|-----------------------|
| < > 1/4,218<br>レコード 1/4,218<br>(ポソート)                                                                                                | >>                    |
| レイアウト: (Vacyoyaku ・) A <sup>a</sup> レー                                                                                               | (アウトの編集)              |
| VACYOYAKU こどもクリニック_ワクチン                                                                                                    |                       |
| 決まっているワクチンの入力<br>(COVD-19)<br>「「クス」はい<br>日本<br>日本<br>日本<br>日本<br>日本<br>日本<br>一本<br>一本<br>一本<br>一本<br>一本<br>一本<br>一本<br>一本<br>一本<br>一 | 一頁<br>男<br>2 ケ月<br>目的 |
|                                                                                                    |                       |
| A Home                                                                                                    | <b>∢</b> 戻る           |
|                                                                                                    |                       |

このボタンにはスクリプト Vacyoyaku\_四種入力\_【Vac】\_自公が割り振られていますの で、これを複製し五種用にします。同様に Vacyoyaku\_が頭についた四種のものも複製して ください。

- 新)Vacyoyaku\_五種入力\_【Vac】\_自公
- 新)Vacyoyaku\_ ├5 種\_間隔表示\_単

を作成しました。それぞれスクリプトを開いて四種を五種に入れ替えます。

○リレーションは五種用を作成します。→VacyoyakuVacyoyaku\_カルテワクチン 5 種何回
 目 KaijyouSisetu::

○Pt の五種混合用のフィールドも作成しておきます。→五種\_最終接種日、五種\_最終何回目

修正)Vacyoyaku\_ ⊢ワクチン年齢期限と間隔\_自動 \_【Vac】に五種用も加える。 ※内容が四種のものと違うようであれば追加して下さい。今のところ同じようなので四種 の記載のところに追加しています。

| 8 | Vacyoyaku_ ├5種_開闢表示_単               | 000                                                                                                    | シペールト的生 (Aackolawnii)(Miki) : [he能もエルム: @ iextrorol (二百年後国本の14日間本 ( ) HPR(122) : 魚 (3)) @ @ Aackolawnii)(Miki )                                                                                                    |
|---|-------------------------------------|----------------------------------------------------------------------------------------------------|----------------------------------------------------------------------------------------------------|
| 0 | Vacvovaku 上眼式 開展表示 系                | 561                                                                                                    | End If                                                                                                    |
| 0 | Varunuaku - H                       | 562                                                                                                    | End If                                                                                                    |
| 0 | Variation of an and a               | 563                                                                                                    | End If                                                                                                    |
| 2 | p vacyoyaxu_ F9-77_HHHHHH           | 564                                                                                                    | End If                                                                                                    |
| 8 | p vacyoyaku_ rozhzo_maseot_m        | 565                                                                                                    | Else If [ (Vacyoyaku::ワクチン = "四種") or (Vacyoyaku::ワクチン = "単ポ") of (Vacyoyaku::ワクチン = "五種")) 🕼                                                                                                    |
| 8 | p Vacyoyaku_   水甜定用_用用数示_单          | 566                                                                                                    | # 四種あるいは単ポ                                                                                                    |
| 8 | ▶ Vacyoyaku_   HB_開龍表示_単            | 567                                                                                                    | # 生後3 ヶ月から98ヶ月まで                                                                                                    |
| 8 | Vacyoyaku_ トインフルエンザ_開稿表示_単          | 568                                                                                                    | If [ (Vacyoyaku::予防接種時の月齢 < 3) or (Vacyoyaku::予防接種時の月齢 > 90)] 🕼                                                                                                    |
| 8 | ◆ Vacyoyaku_ ├COVID-19_简隔表示_単       | 569                                                                                                    | フィールド設定 [Vacyoyaku::ワクチン用間確認易号 : 2 ] 〇                                                                                                    |
| 8 | Vacyoyaku_ 自動選択中の処理_単               | 570                                                                                                    | フィールド設定 [Vacyoyaku::備考 ;"【年齢チェック:" & TextColor ("生後3ケ月から生後90ヶ月" ; RGB ( 255 ; 0 ; 0 ) ) & "】 "& Vacyoyaku::備考 ] 📀                                                                                                    |
| 8 | Vacyoyaku_トワクチン年齢期限と問題_自動 _ [Vac] * | 571                                                                                                    | Else If [Vacyoyaku::予防接種時の月齢 ≥ 90 ] 🕼                                                                                                    |
| 8 | Vacyoyaku_ ト前後ワクチンとの間隔アラート NEW      | 572                                                                                                    | # 上限超えてる場合は響合し次に進める                                                                                                    |
| 8 | Vacyoyaku_ └後方ワクチン開閉アラート NEW        | 573                                                                                                    | <b>フィールド設定</b> [Vacyayaku::ワクチン期間確認最新 ; 3 ] 〇                                                                                                    |
| 8 | ▶ Vacyoyaku_ [わくちん] 休診1週間づつずらす      | 574                                                                                                    | If [ 1=2 ] 🕼                                                                                                    |
| 8 | ▶ Vacyoyaku_【わくちん】以下のレコードのワクチンずらす   | 575                                                                                                    | カスタムダイアログを表示 [ "上限超" ; Vacyoyaku::正式予防按機名 & "は、上限超えているので按機できません。" ] 💽                                                                                                    |
| 8 | Vacyoyaku_【わくちん】日付ずらす時_前回の記載消去      | 576                                                                                                    | End If                                                                                                    |
| 8 | Vacyoyaku_同一ワクチンは先頭のものにスクリプトトリガー    | 577                                                                                                    | フィールド設定 [Vacyoyaku::備考 ;"【年齢チェック:" & TextColor ("生後2ケ月から生後90ケ月" ; RGB ( 255 ; 0 ; 0 ) ) & "】 "& Vacyoyaku::備考 ] 😳                                                                                                    |
| 8 | Vacyoyaku_オブジェクト名取得                 | 578                                                                                                    | Else                                                                                                    |
| 9 | Vacyoyaku_オブジェクトに移動                 | 579                                                                                                    | If [\$f±v080 ± 1] 🕢                                                                                                    |
| 9 | Vacyoyaku_リストから戻る                   | 580                                                                                                    | フィールド観念 [Vacyoyaku::フクチン前間確認番号 ; 1 ] 💿                                                                                                    |
| 0 | Vacvovaku 削除                        | 581                                                                                                    | End If                                                                                                    |
| e | Vacvovsku #FIE                      | 582                                                                                                    | End If                                                                                                    |
|   |                                     | Vacyopaku, 15年, 西南市内, 8           Vacyopaku, 15年, 西南市内, 8           Vacyopaku, 154, 154, 154, 154, 154, 154, 154, 154 | Vacyopaku, 15番, 世際開発の、単         000           Vacyopaku, 14年(二期用用し,単         581           Vacyopaku, 14年(二期用用し,単         682           Vacyopaku, 14年(二期用用し,単         682           Vacyopaku, 14-7_2588,87,8         683           Vacyopaku, 15-7,7,588,87,8         686           Vacyopaku, 15-7,7,588,87,8         686           Vacyopaku, 15-7,7,588,87,8         686           Vacyopaku, 149,257,8         686           Vacyopaku, 149,258,7,8         686           Vacyopaku, 149,257,257,8         687           Vacyopaku, 148,275,7,8         689           Vacyopaku, 148,275,7,7         700           Vacyopaku, 148,275,7,7         734           Vacyopaku, 150,53,117,01-140,757,57         734           Vacyopaku, 150,53,117,01-140,757,57         734           Vacyopaku, 150,53,117,01-140,757,57         734           Vacyopaku, 150,53,117,01-140,757,57         734           Vacyopaku, 150,53,117,01-140,757,57         734           Vacyopaku, 150,53,117,01-140,757,57         734           Vacyopaku, 150,53,117,01-140,757,57         734           Vacyopaku, 17,752,54,638         579           Vacyopaku, 17,752,54,638         579           Vacyopaku, 17,752,54,638         581 |

修正) Vacyoyaku\_ 【わくちん】 DTP 救済説明の必要性\_再評価と日脳患者情報と後方ワク

チン\_単\_【Vac】に五種用を加える

|                                               | <pre>vi AZZZZERAD CORACE 36X O , Vacyoyaka_pHZ_mmoska_+; , JDA. ;</pre> |  |
|-----------------------------------------------|-------------------------------------------------------------------------|--|
| S Vacyoyaku_接種日入力時                            | 82 # 4種                                                                 |  |
| 📄 🔗 Vacyoyaku_ 【わくちん】DTP…報と後方ワクチン_単_【Vac】 💄 * | 83 スクリプト実行 [ 指定: 一覧から; 「Vacyoyaku_ 4種_間隔表示_単」; 引数: ]                    |  |
| ● Vacyoyaku_ トDTP_開闢表示_自動日付ずらす機能              | 84 # 5種                                                                 |  |
| ● Vacyoyaku 日脳_開闢表示_単                         | 85 スクリプト実行 [ 指定: 一覧から ; 「Vacyoyaku_}5種_間隔表示_単」 ; 引数: ]                  |  |
|                                               | 20 H H H H                                                              |  |

ボタンの準備ができました。ボタンをレイアウトに配置します

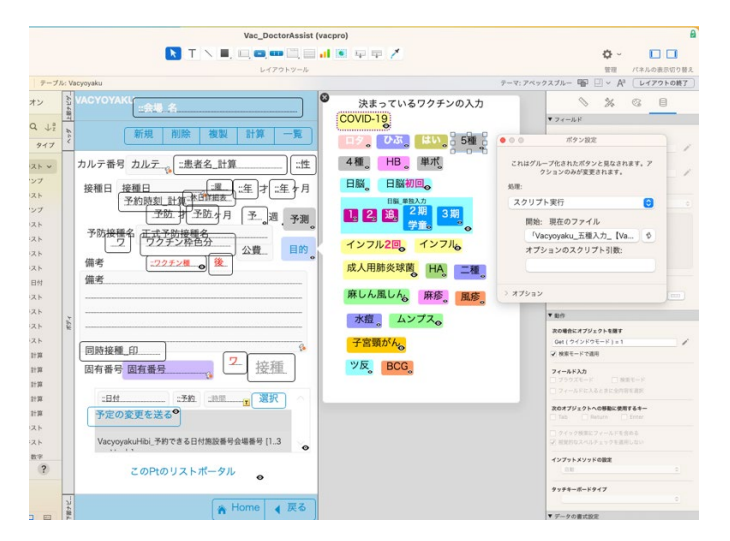

# 自動予約用

修正) Chatwork\_BOT\_予約プロセス\_Sisetul の個別接種用部分から(マニュアル第四章)

| The second second secon | CONTRACTOR CONTRACTOR CONTRACTOR         |
|----------------------------------------------------------------------------------------------------|------------------------------------------|
|                                                                                                    |                                          |
| 「希望日」の入力                                                                                                    |                                          |
| · · · · · · · · · · · · · · · · · · ·                                                                                                    | 18/94# 11/01/01/11/01/11/0               |
|                                                                                                    |                                          |
| 「ワクチン個別入力                                                                                                    | 」」 一番長いスクリプトスッテプですがワクチンの種類により分かれているだけです。 |
| and the second second second second                                                                                                    |                                          |
|                                                                                                    |                                          |
| 「職刻入力」                                                                                                    |                                          |
|                                                                                                    |                                          |
| a to / 1988 to selected ( second ) as 1                                                                                                    | 0                                        |
| 8                                                                                                    |                                          |
|                                                                                                    | 規の入力者で4ケ月以上1才未満でワクチン履歴を出させます。            |
| 「ri」 Google Form 劇                                                                                                    |                                          |

自動予約の個別のワクチン入力の部分で四種混合を複製します。\$選択ワクチンは「go」に しました。

| Sisetu_会場削除                                                                                                    | 4624        | 現在のスクリプト終了 [ テキスト結果: Chatwork::speak ]                                         |
|----------------------------------------------------------------------------------------------------|-------------|--------------------------------------------------------------------------------|
| Sisetu_会場修正                                                                                                    | 4625        |                                                                                |
| -<br>Sisetu_Ptへ移る                                                                                                    | 4626        | End If                                                                         |
| Sisetu_Pt検索                                                                                                    | 4627        | End If                                                                         |
| Sisetu_Productへ移る                                                                                                    | 4628        |                                                                                |
| Sisetu Dealerへ移る                                                                                                    | <u>4629</u> | Else If [ \$選択ワクチン = "yon" ] 🕼                                                 |
| Ø                                                                                                    | 4630        | # 四種混合                                                                         |
| Chatwork BOT 3877077 Signatu1                                                                                                    | 4631        |                                                                                |
| Chatwork BOT 予約プロセス Sizetul 20230104                                                                                                    | 4632        | If [ Vacyoyaku::予防接種時の才 < 5 ] 🚱                                                |
|                                                                                                    | 4633        |                                                                                |
|                                                                                                    | 4634        | # 定期接種で5才未満は同日追加になるので回数自動で1個のみに                                                |
| © Chatwork_BOI_向日ワクチン個別                                                                                                    | 4635        | スクリプト実行[ 指定:一覧から;「Chatwork_BOT_同日ワクチン個別」 ; 引数: \$選択ワクチン ]                      |
| Chatwork_BOT_Staff入力                                                                                                    | 4636        | # 今はVacyoyakuレイアウト                                                             |
| Chatwork_Staff入力からChatworkに戻す     A     Chatwork     Chatwork     Chatwor | 4637        | If [ Get ( スクリプトの結果 ) = "このワクチンは実施済みでした。" ] 🕼                                  |
| S Chatwork_入力表示                                                                                                    | 4638        | 変数を設定[ \$コメント元 ; 値: "このワクチンは実施済みでした。" ] 💽                                      |
| ☆ Chatwork_入力表示off                                                                                                    | 4639        | Else                                                                           |
| ☆ Chatwork_予定変更を送る                                                                                                    | 4640        | 変数を設定 [ \$コメント元 ; 値: GetAsText ( Vacyoyaku::接種日 ) & Case ( DayOfWeek ( Va… ] 《 |

から

| <br>V wdc_niun+1F#c                    |      | -                                                                                                    |
|----------------------------------------|------|----------------------------------------------------------------------------------------------------|
| ·                                      | 5025 |                                                                                                    |
| Sisetu 会場や各科作成                         | 5026 | # ここで終了する                                                                                                    |
| Sisetu_会場削除                            | 5027 | # speakをChatworkに渡します                                                                                                    |
| Sisetu_会場修正                            |      |                                                                                                    |
| Sisetu_Ptへ移る                           | 5028 | スクリプト実行 [指定: 一覧から ; 'FMCloud_connectTrigger_5 数渡す_chatwork」 ; 5 数:<br>" " & Chatwork::TO ME room id & " " & Chatwork::speak & " " ] |
| Sisetu_Pt検索                            | 5029 | 現在のスクリプト終了 [ テキスト結果: Chatwork::speak ] 🙆                                                                                            |
| Sisetu_Productへ移る                      | 5030 |                                                                                                    |
| Sisetu_Dealerへ移る                       | 5031 | End If                                                                                                    |
|                                        | 5032 | End If                                                                                                    |
| ☆ Chatwork_BOT_予約プロセス_Sisetu1          | 5033 |                                                                                                    |
| 🔗 Chatwork_BOT_予約プロセス_Sisetu1 20230104 | 5034 | Else If [\$選択ワクチン = "bkan"] 🕼                                                                                                    |
| ℅ ChatworkPt_選択しないチンをやり残しから取り除く        | 5035 | # B型肝炎                                                                                                    |
| ☆ Chatwork_BOT_同日ワクチン個別                | 5036 |                                                                                                    |
|                                        | 5037 | If [ Vacyoyaku::予防接種時の才 < 5 ]                                                                                                    |

## までを複製し、五種に変更します。

※忘れないように ここで今回の個別ワクチン「go」が通るように下図のワクチン個別入力

#### の先頭のところに加えます。

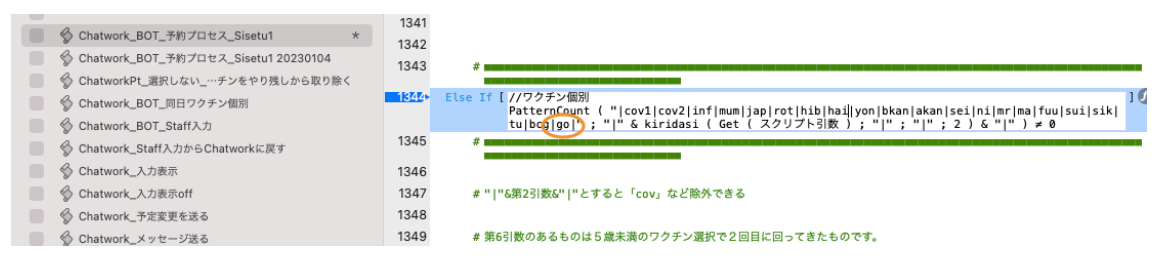

## 修正) Chatwork\_BOT\_同日ワクチン個別 四種混合の部分

#### 331 ◎ Chatwork\_BOT\_予約プロセス\_Sisetu1 332 Else If [ \$選択ワクチン = "yon" ] 🕼 Chatwork\_BOT\_予約プロセス\_Sisetul 20230104 333 ◎ ChatworkPt\_選択しない\_…チンをやり残しから取り除く 334 # 同日追加接種用 ● Chatwork\_BOT\_同日ワクチン個別 335 # 值一覧作成 ■ 《 Chatwork\_BOT\_Staff入力 336 Chatwork\_Staff入力からChatworkに戻す If [ VacyoyakuChatwork\_カルテ番号施設番号会場番号::連続 = "連続" ] 🕼 337 ■ Schatwork\_入力表示 338 # 連続処理は履歴にはないので工夫する ◎ Chatwork\_入力表示off 339 340 フィールド設定 [Vacyoyaku::g\_ワクチン ; "四種" ] 📀 ○ Chatwork\_予定変更を送る 341 ● Chatwork\_メッセージ送る 342 If [ IsEmpty ( VacyoyakuVacyoyaku\_カルテgワクチンSisetuKaijyou::四種何回目 ) ] 🕼 ◇ Chatwork\_最終コメント処理\_省略やリマインダー ◇ Chatwork errReport ex 343 変数を設定 [ \$選択肢 ; 値: "四種1回目" ] 💽

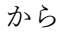

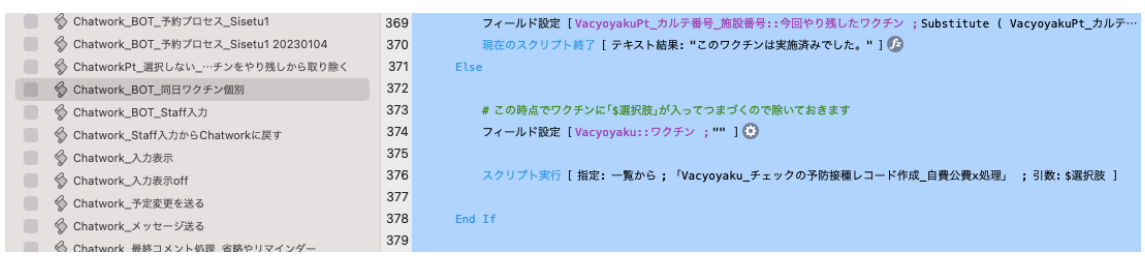

までを複製し五種混合に修正します。これで個別予約は終了です。

## 次に自動予約の部分に五種用のものを作成します。

| 0                                                                                                    |
|----------------------------------------------------------------------------------------------------|
|                                                                                                    |
| 「ワクチン個別入力」一番長いスクリプトスッテプですがワクチンの種類により分かれているだけです。                                                                                                    |
|                                                                                                    |
| ■ 「時刻入力」                                                                                                    |
|                                                                                                    |
|                                                                                                    |
| 「ri」Google Form 新規の入力者で4ケ月以上1才未満でワクチン履歴を出させます。                                                                                                    |
| Image: Comparison of the Comparison of the |
| 四種混合の部分の                                                                                                    |

|   | y sisetu_rtx*                          | 9304  | ENG IT                                                      |
|---|----------------------------------------|-------|-------------------------------------------------------------|
|   | Sisetu_Productへ移る                      | 9305  | If [ IsEmpty ( VacyoyakuPt_カルテ番号_施設番号::四種_最終何回目 ) = 0] 🕼    |
|   | Sisetu_Dealerへ移る                       | 9306  | フィールド設定 [VacyoyakuPt_カルテ番号_施設番号::ワクチン選択_値一覧 ;Substitut_] [  |
|   |                                        | 9307  | # 今回の回数以下のものも除きます                                           |
|   | ℅ Chatwork_BOT_予約プロセス_Sisetu1          | 9308  | If [ VacyoyakuPt_カルテ番号_施設番号::四種_最終何回目 = "2回目" ] 🕼           |
|   | 📎 Chatwork_BOT_予約プロセス_Sisetu1 20230104 | 9309  | <b>フィールド設定</b> [VacyoyakuPt_カルテ番号_施設番号::ワクチン選択_値一覧 ;        |
|   | A ChatworkDt 漫切したい … チンちやり除しから取り除く     |       | Substitute ( VacyoyakuPt_カルテ番号_施設番号::ワクチン選択_値一覧 ; "四種"… ] 🤇 |
|   |                                        | 9310  | Else If [ VacyoyakuPt_カルテ番号_施設番号::四種_最終何回目 = "3回目" ] 🕼      |
| _ |                                        | 9311  | フィールド設定 [VacvovakuPt カルテ番号 施設番号::ワクチン選択 値一覧 : Subst] (      |
|   | Chatwork_BOT_Staff入力                   | 9312  | Else If [ VacyoyakuPt_カルテ番号_施設番号::四種_最終何回目 = "追加" ] 🚱       |
|   | ℅ Chatwork_Staff入力からChatworkに戻す        | 9313  | フィールド設定「VacyoyakuPt カルテ番号 施設番号・・ワクチン選択 値一覧 ・Subst_ ] (      |
|   | ℅ Chatwork_入力表示                        | 9314  |                                                             |
|   | ℅ Chatwork_入力表示off                     | 9315  | End If                                                      |
|   | ☆ Chatwork_予定変更を送る                     | 0.216 |                                                             |

を複製し五種用に修正します。

次に五才未満でノミネートする予防接種を各年令レコード(Vacai テーブル)の元\_値一覧 フィールドに五種混合のものを加えます。

| e e Vac_Doct                            | torAssist (vacpro)                                               |
|-----------------------------------------|------------------------------------------------------------------|
| < > 0 0 0 0 0 0 0 0 0 0 0 0 0 0 0 0 0 0 | 3/6<br>該当作教 (ソート選み)                                              |
| 6-179 h: Setneyi                        | v A 14725088                                                     |
| こどもクリニック_ワク                             | ≠ <b>&gt;</b>                                                    |
| <ul> <li>クリニック・会場<br/>セット</li> </ul>    | 会場毎の設定<br>(メールやORCA)                                             |
| 种作成                                     | 作成済み                                                             |
| 曜日の基本枠                                  | 予約の時間や優先順位                                                       |
| カレンダー・接種間<br>始                          | <ul> <li>□時接種次回印刷有無</li> <li>○ ○ ×</li> <li>単独接種の場合はX</li> </ul> |
| ワクチン予約                                  | カルテ番号<br>Master<br>AI                                            |
| 請求書資料の作成                                | ChatBOT予約を<br>チェック<br>Chatwork API Token                         |
| Chatで予約                                 | TestTrigger                                                      |
| 0 MUS                                   | 🐐 Home 🖌 戻る                                                      |

| ● ● ● Vac_E                                                                                                    | ○ ○ ○ Vac                                                                                                    | ○ ○ ○ Vac_E                                                                                                    | Vac_E                                                                                                    | Vac_                                                                                                    | COOVAC_I                                                                                                    | Vac_DoctorAssist - 7 (vacpro)                                                                                                    |                             |
|----------------------------------------------------------------------------------------------------|----------------------------------------------------------------------------------------------------|----------------------------------------------------------------------------------------------------|----------------------------------------------------------------------------------------------------|----------------------------------------------------------------------------------------------------|----------------------------------------------------------------------------------------------------|----------------------------------------------------------------------------------------------------|-----------------------------|
| <   > 3<br>+0                                                                                                    | <   > 4<br>HO                                                                                                    | <   > 5<br>-0                                                                                                    | <   > 6<br>-0                                                                                                    |                                                                                                    | <   >   <sup>8</sup>                                                                                                    | く > 9 0 32<br>合計 (未ソート)                                                                                                    | >>                          |
| レイアウト: Vacai                                                                                                    | レイアウト: Vacai                                                                                                    | レイアウト: Vacai                                                                                                    | レイアウト: Vacai                                                                                                    | レイアウト: Vacai                                                                                                    | レイアウト: Vacai                                                                                                    | レイアウト: Vacai · Aa レイアウトの                                                                                                    | 編集                          |
| Al                                                                                                    |                                                                                                    |                                                                                                    |                                                                                                    |                                                                                                    |                                                                                                    |                                                                                                    |                             |
| 予防接種の才 0                                                                                                    | 予防接種の才 0                                                                                                    | 予防接種の才 0                                                                                                    | 予防接種の才 0                                                                                                    | 予防接種の才 0                                                                                                    | 予防接種の才 0                                                                                                    | 予防接種の才 0                                                                                                    |                             |
| 予防接種のヶ月 3                                                                                                    | 予防接種のヶ月 4                                                                                                    | 予防接種のヶ月 5                                                                                                    | 予防接種のヶ月 6                                                                                                    | 予防接種のヶ月 7                                                                                                    | 予防接種のヶ月 8                                                                                                    | 予防接種のヶ月 9                                                                                                    |                             |
| AI_取り込み_txt                                                                                                    | AI_取り込み_txt                                                                                                    | AI_取り込み_txt                                                                                                    | AI_取り込み_txt                                                                                                    | AI_取り込み_txt                                                                                                    | AI_取り込み_txt                                                                                                    | AI_取り込み_txt                                                                                                    |                             |
| g_syori_txt                                                                                                    | g_syori_txt                                                                                                    | g_syori_txt                                                                                                    | g_syori_txt                                                                                                    | g_syori_txt                                                                                                    | g_syori_txt                                                                                                    | g_syori_txt                                                                                                    |                             |
| 元_值一覧 拡大                                                                                                    | 元_值一覧 拡大                                                                                                    | 元_值一覧 拡大                                                                                                    | 元_值一覧 拡大                                                                                                    | 元_值一覧 拡大                                                                                                    | 元_值一覧 拡大                                                                                                    | 元_值一覧 拡大                                                                                                    |                             |
| 四種1回目(定期)<br>四種2回目(定期)<br>五種1回目(定期)<br>五種2回目(定期)<br><u>HB.1回目(</u> 標準)                                                                                                    | 四種3回目(定期)<br>五種1回目(定期)<br>五種2回目(定期)<br>五種3回目(定期)<br><u>HB1回目(標準)</u>                                                                                                    | 四種3回目(定期)<br>五種1回目(定期)<br>五種2回目(定期)<br>五種3回目(定期)<br>HB1回目(標準)                                                                                                    |                                                                                                    |                                                                                                    | 四種3回目(定期)<br>五種1回目(定期)<br>五種2回目(定期)<br>五種3回目(定期)<br><u>HB2回目(標準</u> )                                                                                                    | 11日本11日11年1月<br>11日<br>11日<br>11日<br>11日<br>11日<br>11日<br>11日<br>1                                                                                                    |                             |
| ワクチン個別入力_txt                                                                                                    | ワクチン個別入力_txt                                                                                                    | ワクチン個別入力_txt                                                                                                    | ワクチン個別入力_txt                                                                                                    | ワクチン個別入力_txt                                                                                                    | ワクチン個別入力_txt                                                                                                    | ワクチン個別入力_txt                                                                                                    |                             |
| 【日脳】「iap」【口夕】                                                                                                    | 【日脳】 [iap] 【口夕】                                                                                                    | 【日脳】「iap」【ロタ】                                                                                                    | 【インフルエンザ】「in                                                                                                    | f 【インフルエンザ】「i                                                                                                    | n 【インフルエンザ】「in                                                                                                    | f 【インフルエンザ】「inf」【日脳】「jap」【ヒプ】「hib」【肺炎球                                                                                                    |                             |
|                                                                                                    |                                                                                                    |                                                                                                    |                                                                                                    |                                                                                                    |                                                                                                    |                                                                                                    |                             |
| ● ● ● Vac_<br>< > □0<br>↓                                                                                                    | Vac_<br>< > 11<br>↓ ↓ ↓ ↓ ↓ ↓ ↓ ↓ ↓ ↓ ↓ ↓ ↓ ↓ ↓ ↓ ↓ ↓                                                                                                     | D O O O Vac_                                                                                                    |                                                                                                    | Solution Nac_D Vac_D √ > 15                                                                                                    | <ul> <li>○ ○ Vac_t</li> <li>&lt; &gt; 16</li> <li>&lt; &gt; 0</li> </ul>                                                                                                    | ● ● Vac_DoctorAssist - 8 (vacpro)<br>く > 17 ○ ○ 32<br>レコード ○ 32(未ソート)                                                                                                    | <b>a</b><br>»               |
| ● ● Vac_<br>< > 10<br>レ<br>レ<br>レ<br>1アウト: Vacai                                                                                                    | Vac           く         11           レイアウト:         Vac                                                                                                    | D O O O Vac_<br>く > 12<br>レイアウト: Vacai                                                                                                    | レイアウト: Vacai                                                                                                    | Vac_D<br>く > 15<br>レー<br>レイアウト: Vacai                                                                                                    | ● ● ● Vac_1<br>< > 16<br>↓<br>レーイアウト: Vacai                                                                                                    |                                                                                                    | ●<br>≫<br>編集                |
| ● ● Vac_<br>< > □<br>レイアウト: Vacai<br>Al                                                                                                    | Al                                                                                                    | D O O Vac_<br>< > 12<br>U170N: Vacai<br>Al                                                                                                    | D 0 0 0 14<br>く   > 14<br>レイアウト: Vacai<br>Al                                                                                                    | ● ● ● Vac_D<br><  > 15<br>レロ<br>レイアクト: (Vacai<br>Al                                                                                                    | ● ● Vac_1<br><   > 16<br>0<br>レ<br>レ<br>イアウト: Vacai<br>Al                                                                                                    | Vac_DoctorAssist - 8 (vacpro)     T     O 32     Sit (未ソート)     レゴア2ト: Vacai     A <sup>1</sup> レゴア2トの A                                                                                                    | ●<br>≫                      |
| ● ● Vac_<br>く > <sup>10</sup><br>レイアウト: Vacai<br>AI<br>予防接種の才 0                                                                                                    | <ul> <li>Vac_</li> <li>マーレーン</li> <li>レーン</li> <li>レーン<!--</td--><td>D Vac<br/>く )&gt; 12<br/>レイアウト: Vacai<br/>Al<br/>予防接種の才 1</td><td>D<br/>C<br/>C<br/>C<br/>C<br/>C<br/>C<br/>C<br/>C<br/>C<br/>C<br/>C<br/>C<br/>C</td><td><ul> <li>Vac_D</li> <li>15</li> <li>15</li> <li>レロン</li> <li>レロン</li> <li>レロン</li> <li>レロン</li> <li>レロン</li> <li>レロン</li> <li>レロン</li> <li>ア防接種のオ 3</li> </ul></td><td><ul> <li>Vac_0</li> <li>Vac_0</li> <li>Vac</li> <li>Vac&lt;</li></ul></td><td><ul> <li>Vac_DoctorAssist - 8 (vacpro)</li> <li></li></ul></td><td><b>∂</b><br/>≫<br/>₩<u>₩</u></td></li></ul> | D Vac<br>く )> 12<br>レイアウト: Vacai<br>Al<br>予防接種の才 1                                                                                                    | D<br>C<br>C<br>C<br>C<br>C<br>C<br>C<br>C<br>C<br>C<br>C<br>C<br>C                                                                                                    | <ul> <li>Vac_D</li> <li>15</li> <li>15</li> <li>レロン</li> <li>レロン</li> <li>レロン</li> <li>レロン</li> <li>レロン</li> <li>レロン</li> <li>レロン</li> <li>ア防接種のオ 3</li> </ul>                                                                                                    | <ul> <li>Vac_0</li> <li>Vac_0</li> <li>Vac</li> <li>Vac&lt;</li></ul>                        | <ul> <li>Vac_DoctorAssist - 8 (vacpro)</li> <li></li></ul>                                                                                                    | <b>∂</b><br>≫<br>₩ <u>₩</u> |
| <ul> <li>Vac_<br/>いっしい</li> <li>Vac_<br/>いっしい</li> <li>レイアクト: (Vacai</li> <li>Al</li> <li>予防接種のす 0</li> <li>予防接種のヶ月 10</li> </ul>                                                                                                    | ● ● ● Vac<br>< > □ <sup>11</sup><br>U-779ト: Vacai<br>AI<br>予防接種のす 0<br>予防接種のヶ月 11                                                                                                    | 0         0         Vac_<br>12           レイアクト:         Vaci           Al         予防接種の才         1           予防接種の才         0         0                                                                                                    | トイアウト:     Vacai       トイアウト:     Vacai       Al     予防接種の才 2       予防接種の才月 0     0                                                                                                    | ・         Vac_D           く         >           レイアクト:         Vaca           Al         予防接種の才           予防接種の方月         0                                                                                                    | ・・・・・・・・・・・・・・・・・・・・・・・・・・・・・・・・・・・・                                                                                                    | Vac_DoctorAssist - 8 (vacpro)     Vac_DoctorAssist - 8 (vacpro)     Vac_DoctorAssist - 8 (vacpro)     VacutorAssist - 8 (vacpro)     VacutorAssist | →<br>/編集〕                   |
| ● ● ● Vac_<br>500<br>000<br>000<br>000<br>000<br>000<br>000<br>500線種のケ月 10<br>AL型の込み_txt                                                                                                    | ・・・・・・・・・・・・・・・・・・・・・・・・・・・・・・・・・・・・                                                                                                    | D 0 0 0 Vac<br>12<br>レイアフト: Vacai<br>Al<br>予防接種のケ月 0<br>AL 取り込み_bt                                                                                                    | く         14           レイアウト:         Vacai           Al         予防接種のオ           予防接種のケ月         0           AL、取り込み_t         A                                                                                                    | ・・・・・・・・・・・・・・・・・・・・・・・・・・・・・・・・・・・・                                                                                                    | <ul> <li>・・・・・・・・・・・・・・・・・・・・・・・・・・・・・・・・・・・・</li></ul>                                                                                                    | Vac_DoctorAssist - 8 (vacpro)           マワ         32<br>会け(ホワート)           レコード         A <sup>1</sup> レイアウト:         Vacai           AI         予防接種のクラ           AI         AI                                                                                                    | <b>∂</b><br>≫               |
| <ul> <li>Vac_</li> <li>10</li> <li>レ</li> <li>レイアクト: (Vacai</li> <li>Al</li> <li>予防接種のす 0</li> <li>予防接種のす月 10</li> <li>Al_取り込み_txt</li> <li>g_syori_txt</li> </ul>                                                                                                    | <br>・ Vac.         ・ Vac.         ・ Vac.         ・ Vac.         ・ Vac.         ・ Vac.         ・ Vac.         ・ Vac.         ・ Vac.         ・ Vac.         ・ Vac.         ・ Vac.         ・ Vac.         ・ Vac.         ・         ・         ・                                                                                                    | D ● ● Vac<br>12<br>14779ト: Vacai<br>Al<br>予防接種のケ月 0<br>AL服り込み_txt<br>g_syor_bxt                                                                                                    | レイアウト:         Vacai           レイアウト:         Vacai           Al         予防接種のク月           Al         P防接種のク月           Al         P防接種のク月                                                                                                    | Vac_D           く         レーレーン           レイアウト:         Vacal           レーレイアウト:         Vacal           Al         ア防接機のオ 3           予防接機のオ 0         0           Al_取り込み_bt         Lt           g_syori_bt         Lt                                                                                                | <ul> <li>Vac_</li> <li>Vac_</li>     &lt;</ul> | Vac_DoctorAssist - 8 (vacpro)       マ     32       ロ     32       ロ     32       ロ     32       ロ     32       ロ     32       ロ     41       予防接種の才     5       予防接種の才     5       予防接種の方     5       ア防接種の方     5       マリンシュント     0                                                                                                    | ●<br>≫<br>/編集〕              |
| ・         ・         10           レイアウト:         ・         レ           ノイアウト:         Vacai         レ           Al         ・         ・           予防接機のケ月         10          AI           東の込み_txt         g_syori_bxt             元 値一覧         拡大                                                                                                    | ・         Vac.           く         1           レイアクト:         Vacai           Al            予防接種のヶ月         11           AL取り込み_btt         g_syori_btt           元/重一覧         拡水                                                                                                    | マーマンド         Yac_           マーマンド         12           レイアウド:         Yac_           Al         予防接種の才           予防接種の才         1           予防接種の方         0           AL_取り込み_txt         g_syon_txt           g_syon_txt         元価一覧                                                                                                    | レイアウト:         Vacai           レイアウト:         Vacai           Al         予防接種の才         2           予防接種の才         0         Al           本店取り込み上         g_syori_txt         5           元価一覧         二人         1                                                                                                    | Vac_D           く>           レイアクト:           Vacation           AI           予防接種のク月           AL服り込み_bxt           g_syori_bxt           元値一覧         拡大                                                                                                    | ・         ・         10           く         >         10         10           レイアウト:         Vacai         10         10           Al         予防接種の才         4         予防接種の才         6           予防接種の才         0         AL_取り込み_tot         0           AL_取り込み_tot         0_syor_tot         10         10           元(値一覧         拡大         10         10                                                                                                    | Vac_DoctorAssist - 8 (vacpro)           ソフト         22           レコード         32           レイアウト: (Vacai         ×           A1           予防接機のオ 5           予防接機のオ 5           人工           メロット           レコード           メロット           レコード           メロット           レコード           メロット           レコード           マード           マード           マード           マード           マード           シード           マード           マード           マード           シード                                                                                                    | ▲<br>≫<br>編集〕               |
| ・         ・         10           レイアウト:         ・         ・           レイアウト:         ・         ・           クリーク・         ・         ・           ア防決機のクク月         10         ・           A1         ・         ・           ア防決機のクク月         10         ・           A1         ・         ・           ア防決機のク月         10         ・           A1         ・         ・           ア防決機のクク月         10         ・           A1         ・         ・           ア防決機のクク月         10         ・           A1         ・         ・         ・           ワーク         ・         ・         ・           ア         ・         ・         ・           ア         ・         ・         ・           ア         ・         ・         ・           ア         ・         ・         ・         ・           ア         ・         ・         ・         ・           ア         ・         ・         ・         ・           ア         ・         ・         ・         ・           ア         ・         ・ </td <td>・         ・         12           レイアクト:         Vacai         12           レイアクト:         Vacai         1           イ         ・         ・         1           予防接種のケ月         11         1         1           AL_取り込み_txt         g_syori_bxt         ・         1           不価一覧         拡大         ・         1           工価一覧         拡大         ・         1           工価一覧         拡大         ・         1           工価一覧         拡大         ・         1           工価一覧         拡大         ・         1           工価一覧         拡大         ・         1           工価一覧         拡大         ・         1           工価一覧         拡大         ・         1           工価目         1         1         1           工価         1         1         1           工価         1         1         1         1           工価         1         1         1         1           工価         1         1         1         1           工価         1         1         1         1           工価</td> <td>●         ●         Vac_           I         12         I           レイアクト:         Vacu         I           予防接種の才         1            予防接種の才         0         I           予防接種の才         1            予防接種の才         1            予防接種の才         1            ア防振電の力         0            人工限り込み_Lxt         g_Syori_Dxt            工価         五         拡大           型電量(定期)         五種道の目(定期)         五種道の目(定期)           五種道の目(定期)         五種道のに定期)         五種道のに定期)</td> <td>レイアウト:         Vacal           レイアウト:         Vacal           レイアウト:         Vacal           Al         予防接種のク月         0           AL         取り込み上         g_syori_txt           ア         元(借・覧         工賃(目目(尾期))           五種12回目(尾期))         五種32回目(定期)         五種32回目(定期)           五種32回目(定期)         五種32回目(定期)         五種32回目(定用)</td> <td>Vac_D           10           レイアクト:         Vacal           Al         ア防接種のケ月           プト防接種のケ月         0           AL_取り込み_bxt         g_syori_btt           元値一覧         鉱大           二て間の面のした際)         五曜の目に限)           五曜の目に限)         五曜の目に限)           五曜3回目に取り         五曜3回目に取り           二日の目のとの助し         10</td> <td>・・・・・・・・・・・・・・・・・・・・・・・・・・・・・・・・・・・・</td> <td>Vac_DoctorAssist - 8 (vacpro)           く         マ           レコード         22           レオアクト:         Vacal           レイアクト:         Vacal           ×         A*           レイアクト:         Vacal           ×         A*           レイアクト:         Vacal           ×         A*           レイアクトの         A*           レイアクトの         A*           レイアクトの         A*           レイアクトの         A*           レイアクトの         A*           レイアクトの         A*           レイアクトの         A*           レイアクトの         A*           レイアクトの         A*           レイアクトの         A*           レイアクトの         A*           レイアクトの         A*           レイアクトの         A*           レイアクトの         A*           ロード         0           A         0           ス         0           ス         0           ス         0           ス         0           ス         0           ス         0           ス         0           ス&lt;</td> <td>▲<br/>※<br/>※<br/>編集</td> | ・         ・         12           レイアクト:         Vacai         12           レイアクト:         Vacai         1           イ         ・         ・         1           予防接種のケ月         11         1         1           AL_取り込み_txt         g_syori_bxt         ・         1           不価一覧         拡大         ・         1           工価一覧         拡大         ・         1           工価一覧         拡大         ・         1           工価一覧         拡大         ・         1           工価一覧         拡大         ・         1           工価一覧         拡大         ・         1           工価一覧         拡大         ・         1           工価一覧         拡大         ・         1           工価目         1         1         1           工価         1         1         1           工価         1         1         1         1           工価         1         1         1         1           工価         1         1         1         1           工価         1         1         1         1           工価                                                                                                    | ●         ●         Vac_           I         12         I           レイアクト:         Vacu         I           予防接種の才         1            予防接種の才         0         I           予防接種の才         1            予防接種の才         1            予防接種の才         1            ア防振電の力         0            人工限り込み_Lxt         g_Syori_Dxt            工価         五         拡大           型電量(定期)         五種道の目(定期)         五種道の目(定期)           五種道の目(定期)         五種道のに定期)         五種道のに定期)                                                                                                    | レイアウト:         Vacal           レイアウト:         Vacal           レイアウト:         Vacal           Al         予防接種のク月         0           AL         取り込み上         g_syori_txt           ア         元(借・覧         工賃(目目(尾期))           五種12回目(尾期))         五種32回目(定期)         五種32回目(定期)           五種32回目(定期)         五種32回目(定期)         五種32回目(定用)                                                                                                    | Vac_D           10           レイアクト:         Vacal           Al         ア防接種のケ月           プト防接種のケ月         0           AL_取り込み_bxt         g_syori_btt           元値一覧         鉱大           二て間の面のした際)         五曜の目に限)           五曜の目に限)         五曜の目に限)           五曜3回目に取り         五曜3回目に取り           二日の目のとの助し         10 | ・・・・・・・・・・・・・・・・・・・・・・・・・・・・・・・・・・・・                                                                                                    | Vac_DoctorAssist - 8 (vacpro)           く         マ           レコード         22           レオアクト:         Vacal           レイアクト:         Vacal           ×         A*           レイアクト:         Vacal           ×         A*           レイアクト:         Vacal           ×         A*           レイアクトの         A*           レイアクトの         A*           レイアクトの         A*           レイアクトの         A*           レイアクトの         A*           レイアクトの         A*           レイアクトの         A*           レイアクトの         A*           レイアクトの         A*           レイアクトの         A*           レイアクトの         A*           レイアクトの         A*           レイアクトの         A*           レイアクトの         A*           ロード         0           A         0           ス         0           ス         0           ス         0           ス         0           ス         0           ス         0           ス         0           ス<                                                                                                    | ▲<br>※<br>※<br>編集           |
| ・         Vac_           い         い           レイアクト:         Vacai           Al         ・           予防接種のすり         0           予防接種のすり         10           AL         g_syori_Lxt           元 価一覧         拡大           空価30日0定期)         五種10日(定期)           五種30日0定期)         五種30日(定期)           フクチン個別入力_txt         ・                                                                                                    | ・         Vac.           レイアクト:         Vac.           レイアクト:         Vac.           AI         ・           予防接種のケ月         11           AL版り込み_txt.         g_syori_bxt           元価一覧         拡大           三部回日に取り込み、txt.         ・           三部回日に取り込み、txt.         ・           三部回日に取り込み、txt.         ・           三部回日に取り込み、txt.         ・           三部回日に取り込み、txt.         ・           丁クテン(国別入力、txt.         ・                                                                                                    | ●         ●         Vac_           I         12         I           レイアクト:         Vacu         I           予防接種の才         1            予防接種の才         0         I           予防接種の才         0         I           予防接種の才         0         I           予防接種の才         1            ア防接種の才         1         I           ア防振電のに取り         0            工作の主要         拡大            夏_syot         Lxt            夏_sot         Lxt            工作の主要         拡大            工作の主要         拡大            工作の主要         拡大            工作の目した期)         工種型回目に期)            工種認知にに期         フウチン((現)入力_Lxt | レイアウト: Vacal     レイアウト: Vacal     レイアウト: Vacal     Al     予防接種のク月 0     AI_取り込み_t     g_syori_bxt     元価一覧     Lt電気のなした時     五種10目にに期     五種120目に定期     五種120目に定期     五種120目に定期     五種120目に定期     五種120目に定期     五種120目に定期     五種120目に定期     五種120目に定期     五種120目に定期     五種120目に定期     五種120目に定期     五種120目に定期     五種120目に定期     五種120目に定期     二種120日に定期     二種120日に注     二種120日に注     二種120日に注     二単 |                                                                                                    | ・・・・・・・・・・・・・・・・・・・・・・・・・・・・・・・・・・・・                                                                                                    | Vac_DoctorAssist - 8 (vacpro)           マワ         22<br>sh (ホワート)           レイアウト: (Vacal         ペ           Al         ペ           予防接機のプラ         5           予防接機のプラ         0           AL         メンフトル           アリウェービー         近           フリウチン個別入力_txt         1                                                                                                    |                             |

最後のレコードは5才で今の所関係ないです。3ヶ月では2回目まで、1才過ぎると追加が 加わっています。

さて、四種混合と Hib ワクチンが五種混合になるわけですが、

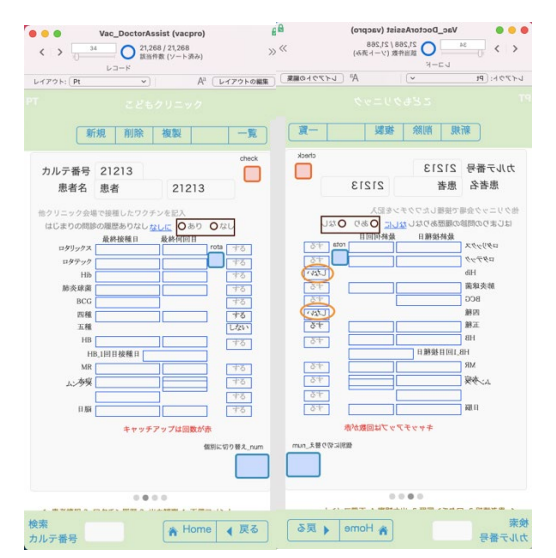

上図のように四種混合選択画面では左のように、五種\_なしに「しない」を入れると五種が 選択するされないようになり、五種混合選択画面では右のように、四種\_なしと Hib\_なしに 「しない」を入れると四種が選択されないようなります。また五種がスタートした移行段階 では四種に履歴が入っているものは左図のようにして、新規は全て右図になればいいよう です。これで自動予約になりそうです。この画面で必要な五種\_なしフィールドを追加しま す。四種を踏襲して Pt\_そのワクチンするしないスクリプトの内容追加し(上図)、五種\_な しフィールドのボタンを下図のようにしました。

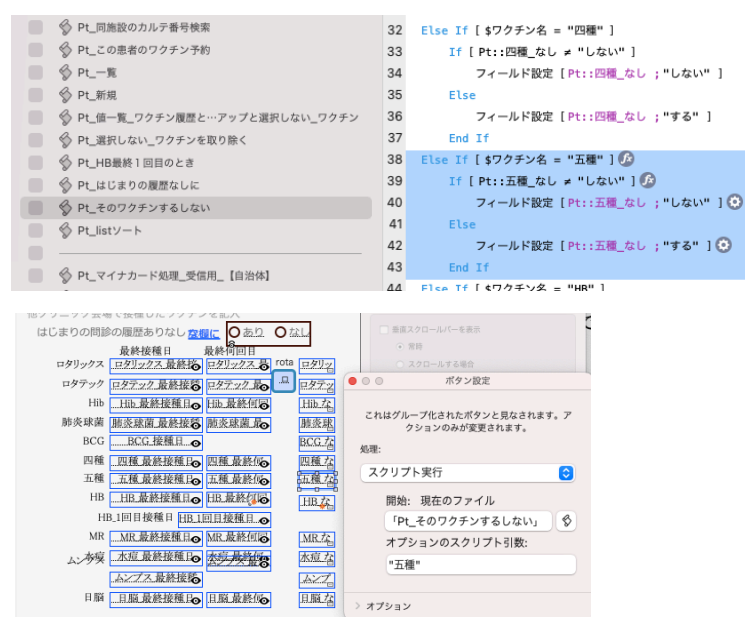

自動予約が行われる時間入力のパートで冒頭に下図のようなスクリプトを加えてみました。 ここではレイアウトのテーブル Chatwork を意識して、Chatwork から出発する ChatworkPt\_g カルテ番号施設番号で入力値を変更しています。 ※スクリプトを作るときには必ず出発するレイアウトを意識して作成します。デバックに おいてもその辺りを意識して観察して下さい。その周りのミスが多いです。

p. 23

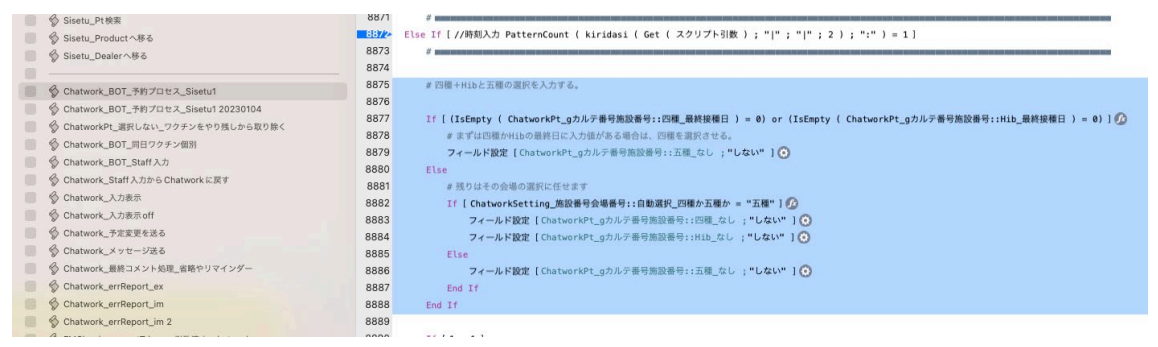

これで移行段階で四種や Hib が既に入っている人は四種となり、会場の Setting で五種(下図)が選ばれた個人が新規に予約を入れる場合は

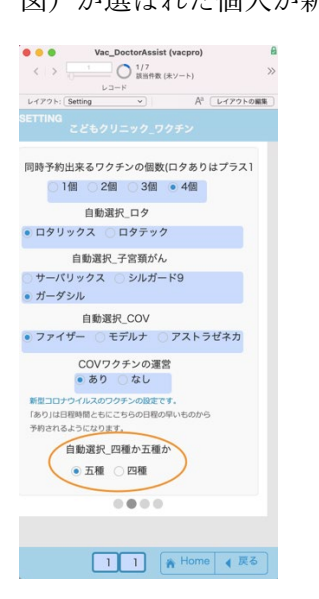

四種\_なしと Hib\_なしに「しない」が入るようになります。

自動予約用のスクリプトの修正

四種混合の記載部分を探して五種混合用にします

修正) Vacyoyaku\_患者の予測出す\_Chatwork はそのままワクチン予約表作成

| = V opposition of the second second s | 4.99       | LTRD AT                                                                                                    |
|----------------------------------------------------------------------------------------------------|------------|----------------------------------------------------------------------------------------------------|
| SetnaviVacyotei_Vacyotei iC#-6                                                                                                    | 269        | lf {PatternCount ( Pt::選択しない_ワクチン ; "四種" ) = 0 ]                                                                                                    |
| SotnaviChatwork_Biö                                                                                                    | 270        | フィールド設定[Pt::ワクチン選択_低一覧 ;<br>Substitute ( Pt::ワクチン選択_低一覧 ; ["四編" 6 "1回日" 6 "(定用)" 6 ¶ ; ""];["四機" 6 "2回日" 6 "(定用)" 6 ¶ ; ""];["四欄" 6 "3回日" 6 "(定用)" 6 ¶ ; ""] )] |
| A Vacunoku BEC-FERT Chatwork 12+0 ##70+2+0##08                                                                                                    | 271        | End If                                                                                                    |
| Vacyoyaku_BEOTRET_KT>                                                                                                    | 272<br>273 | If [PatternCount ( Ptr:選択しない_ワクチン ; "活躍" ) ≠ 0 ] ②<br>フィールド設定 (Ptr:ワクチン選択:当一覧 ;                                                                                 |
|                                                                                                    | 274        | Substitute ( Pt:17クチン選択(前一覧 ; ["五編" 6 "1回日" 6 "(定規)" 6 \$ ; "");["五機" 6 "2回日" 6 "(定規)" 6 \$ ; "");["五機" 6 "3回日" 6 "(定規)" 6 \$ ; "") ) ] 〇<br>End If             |
| ◎ Vacyoyaku_ワクチン年齢期限と問題_自動 [Vac]                                                                                                    | 275        | If [ PatternCount ( Pt::選択しない_ワクチン : "#8" ) × 0 ]                                                                                                    |
| Wacyoyaku_カルテ番号入力時_trigger                                                                                                    | 276        | フィールド設定 [Pt::ワクチン選択 信一覧 ; Substitute ( Pt::ワクチン選択 信一覧 ; ["Hdm & "1回目" & "(信乗)" & 4 ; ""];["Hdm & "1回目" & "(信乗)" & 4 ; ""];["Hdm & ]                             |
| - A Usermake BBII 1 Vik                                                                                                    |            |                                                                                                    |

修正) Pt\_値一覧\_ワクチン履歴とキャッチアップと選択しない\_ワクチン

| Pt_OrcsApi_Jason_SEER_ [RE: ORCA] | 620 End If                                                                |
|-----------------------------------|---------------------------------------------------------------------------|
| PtJsonComfirm                     | 621                                                                       |
| ◎ 内 目前設立カルア番号検索                   | 622                                                                       |
| 6 PL 2088012751288                | 623 2                                                                     |
| 6 n -v                            | 624 # 四根混合                                                                |
|                                   | 625 4                                                                     |
| D bCasa                           | 626                                                                       |
| PL信一覧_ワクテン課題とキャッチアップと選択しない_ワクテン   | 627 まい影響を与りの多い。                                                           |
| PL選択しない_ワクチンを取り除く                 | 639                                                                       |
| ◎ ∲ PLHB最終1回日のとき                  |                                                                           |
|                                   | 020 11 ( Sysyakunou = -388 ) ()                                           |
| A the Appropriate the             | 630 74-4FBZ [Pt::g_7779 ;*EHM*]                                           |
| - Arctorysysour                   | 631                                                                       |
| Pt_list V - F                     | 632 If [ PatternCount ( PtVacyoyaku_カルデ番号施設番号gワクチン::歯考 ; *1回日** ) ≠ @ ] 🕼 |
|                                   | 633 変数を設定 [ \$値一覧から削除 ; 値: \$値一覧から削除 & "四種1回目" & "  " ] ○                 |

から

| 1.000 | A THE TANK THE REPORT OF THE PARTY OF TAKEN                 | 110 |                                                                                         |
|-------|-------------------------------------------------------------|-----|-----------------------------------------------------------------------------------------|
| 100   | V Cu-n_ ////water//////taktout_////                         | 720 | 1f [ Syoyakuhou メ "連続" ] ②                                                              |
|       | ② PL_第死しない_ワクテンを取り用く                                        | 721 | # 連続選択でない場合                                                                             |
| - 13  |                                                             | 722 | 1/ [/+4才を超えたらにしておきます。+/(Pt::年齢_才_計算 a 4) and (gakunenrei ( Pt::生年月日西要計算 ) a 6) 1 🕖      |
| 10    | ⑤ PL_はじまうの確認なした                                             | 723 | フィールド設定 [Pt::s ワクチン: "四冊" 10                                                            |
|       | · PL407クチンするしない                                             | 724 | IT I PLUINE REFERENCE TO THE TRUNC I TO                                                 |
| - 13  | ∲ PLIntV−ト                                                  | 725 | # 勝不しているのでコメントなし                                                                        |
|       |                                                             | 726 | Fire If [ (Isfeety ( PVaryayaku カルテ美日常な美日本ウクチン()健康日 ) = 1) or (Isfeety ( Pt))日期 最終日日    |
|       | ∲ Pt_マイナカード筋根_受信用_[自治体]                                     | 727 | # 小学校入学前までワクテン市受けていない時                                                                  |
| 100   | 6 PL 80837. [889]                                           | 728 | 変数を設定しまチャッチアップスケジュール:                                                                   |
|       | 6 PLEERCODE [ABA]                                           |     | 係1 \$キャッチアップスケジュール 6 * 【4種混合のキャッチアップ】[hr]7才半までは定期接種です。1回目から3週間以上開け                      |
|       | G PL PERS 32UZEUBRIE, IDDBI                                 | 729 |                                                                                         |
|       | do roversus tonal                                           | 730 | #キャッチアップ液目に、登録 キャッチアップなので本来の名前は 四種4回日                                                   |
|       | A Processing a transmission and the residence of the second | 731 | フィールド設定 [PtricatchOpRE] : PtricatchOpRE & "四種追加" & 1 1 〇                                |
|       | d a manufactoria construction to and                        | 732 | # Vacyoyakuしコードを作成するときに備考に「CachUp_from 1才 道加は4回目のこと」と入れる                                |
|       | A aComoniculary to var - vaue" furgat                       | 733 | フィールド設定 [Ptricatchile.コメント: Ptricatchile.コメント 5 ")* 5 "回線" 5 ")* 5 "Catchile. from 17 1 |
|       | A                                                           | 734 | End If                                                                                  |
|       | \$ Kallon KR                                                | 735 |                                                                                         |
|       | S Keijou_Alinest                                            | 736 | End 1f                                                                                  |
| - 63  | S Kalpou_All M # IR_VerUp IR                                | 797 | End 17                                                                                  |
| 8     | ☆ Kaiyos_日曜粉設定ボタン                                           | 710 |                                                                                         |
|       | Kaiyou 用単称設定ボタン                                             | 710 |                                                                                         |
|       | Kalyos_RBREEだタン                                             | 740 | 410                                                                                     |
|       | A VALUE SHEETSY                                             | 740 |                                                                                         |
|       | A values and and and                                        | 741 |                                                                                         |
|       | A united output to a                                        | 742 |                                                                                         |

までを複製して五種用に直す。

修正) Pt\_選択しない\_ワクチンを取り除く

| 6 n manufactor of the                   | 128 End If                                                |
|-----------------------------------------|-----------------------------------------------------------|
| A second second                         | 129                                                       |
| \$ PLOIDAD_JAKO_SEMIL_MCE_ORCAL         | 130 2                                                     |
| PtJsonConfirm                           | 131 #四極混合                                                 |
| ジ PL用語設のカルア番号検索                         | 132 /                                                     |
| 分 PLこの意意のワクチン予約                         | 133                                                       |
| \$ PL-R                                 | 134 If [PatternCount ( Pti: 混死しない_ワクテン ; *15種* ) × 0 ] ②  |
| S PLER                                  | 135 If [PattersCount ( 5個一覧から削除 ; "四編1日日" ) = 0 ] ②       |
| PL値一覧_ワクテン課題とキャッチアップと選択しない_ワクチン         | 136 変数を設定 ( 5億一覧から形除 ; 値: 5億一覧から形除 6 "四種1回日" 6 " (* ) ③   |
| ⑤ PL.東京しない_ワクチンを取り取く                    | 137 End If                                                |
| PL-10単約1回回のとき                           | 138 If [PattersCount ( \$60-%0*6800 ; "EM22EE" ) = 0 ] () |
| ⑤ PLはじまりの凝整なしに                          | 139 実数を設定 ( 5個一覧から削除 ; 値: 5個一覧から削除 6 "四欄2回目" 6 "  * ] 〇   |
|                                         | 140 End If                                                |
| 6 Pt_list V-F                           | 141 If [ PatternCount ( S師一覧から削除 ; "凹線3回日" ) = 0 ] ②      |
| -                                       | 142 実数を設定[5億一覧から削除;値:5億一覧から削除 6 "四種3回日" 6 "]"] 〇          |
| O PL V-C+D-FAR #408 [DBB]               | 143 End If                                                |
| 6 p. maman (ama)                        | 144 If   PattersCount ( 5個一覧から削除 ; "凹線追加" ) = 0   10      |
| 6 or semanour found                     | 145 変数を設定[5値一覧から形除;値:5億一覧から形除 6 "四種追加" 6 "["]①            |
| 6 a area rouriemen tonal                | 146 End If                                                |
| Prevences strange talant                | 147 End If                                                |
| V PLANTERN, INCOM                       | 148                                                       |
| PI_Vacyoyaku A入力的に次回時間的も登録プラスコメント_[目出明] | 149 /                                                     |
| ※ PL3300日東日を入力しメッセージ作品」[自治外]            | 150 # HB                                                  |
|                                         | 101                                                       |

を複製して五種用に書き換える

修正)Yotei\_済入力時に最終履歴更新と次回時間待ち登録プラスコメント

| 100  | A multiplant w.                     | 614  |                                                                                                 |
|------|-------------------------------------|------|-------------------------------------------------------------------------------------------------|
| - 65 | ∲ Yutei_受付用限入力                      |      |                                                                                                 |
| 13   | § Yetel_yoyakulist 1-6.87.6         | 515  |                                                                                                 |
| 100  | ダ Yotel、原理済まと済が全部終わればメッセージ、手動       | 516  |                                                                                                 |
| -    | A VIII BREELENDERDUICS-N-U ER 2     | -30  | * (Sil                                                                                          |
| -    | A total BREE besterile              | 518  |                                                                                                 |
| -    | P nut_sass_upicous                  | 519  | If [ (YoteiYacyoyaku_開催日期設备与会場番号:)正式予防保健名 = "四種") and (YoteiPt_gカルテ番号施設番号:)四種_なし ≠ "しない")   💋   |
| 199  | ♀ Yotei」消入力時に最終確型更新と次回時間待ち登録ブラスコメント | 520  |                                                                                                 |
| 10   | ∲ Yatei_次回の目来日を入力しメッセージ告述           | 521  | # RirekiStock                                                                                   |
| 10   | ∲ Yetei、次回の目安日を入力しメッセージ作成 2         | 522  | フィールド設定 [YeteiVacyoyaku, WPL カルテ番号曲設番号:10種 BirokiStock ]                                        |
| 10   | 参 Yatei_sheckこのFIを用み                |      | YoteiVacyoyaku_提种t_カルテ番号施設番号::四種_RirekiStock & " " & YoteiVacyoyaku_提种t_カルテ番号施設番号::四種_種胡菜種目 & " |
| 10   | G Yotel_展開日コメント                     | 523  |                                                                                                 |
| 10   | -                                   | 624  | フィールド設定【VotelVacyoyaku_展Ft_カルテ重号集設番号:1回職_展評価報目 : YotelVacyoyaku_展Vacyoyaku_主年-11要種目 1 〇         |
|      | di uni perma                        | 525  | フィールド設定【YateiVacyoyaku_銀Pt_カルテ帯号面設备号:IIS欄 単終何回日: Case ( YoteiVacyoyaku_盤Vacyoyaku_金キー:IIS欄外回日   |
| -    | d un sen                            | 526  |                                                                                                 |
|      | D HOCKOTH                           | 527  |                                                                                                 |
| -    | di trui vene e                      | 04.7 |                                                                                                 |

から

| ⑤ Yotal_接種満木と済が全部終わればメッセージ_手動       | 621  | for Loss                                                                  |
|-------------------------------------|------|---------------------------------------------------------------------------|
| ◎ 🖗 Yobai」展開済来と済が全部終わればメッセージ_手動 2   | 622  | ウインドウを閉じる (現在のウインドウ) 〇                                                    |
| ◎ Yotel_展程元年_keystoroke             | 623  |                                                                           |
| ■ ∳YoteL族人力時に最終凝歴更新と次回時間時ち登録プラスコメント | 624  | フィールド設定【YoteiVacyoyaku_銀Pt_カルテ番号施設番号::時間符ち_不活化ワクチン: YoteiVacyoyaku_線Pt_カル |
| ■ Votel、沈田の目安日を入力しメッセージ作成           | 625  |                                                                           |
| ○ 参 YotaL決団の目安日を入力しメッセージ作成 2        | 626  | End If                                                                    |
|                                     | 627  | End If                                                                    |
|                                     | 628  |                                                                           |
|                                     | 629  |                                                                           |
| 🔲 🗳 ны,няяв                         | 630  | End If                                                                    |
| В ны хотя                           | 631  |                                                                           |
| В фны, тола                         | 632  |                                                                           |
| 6 HU_8078982                        | 633  | # H8                                                                      |
|                                     | 69.4 |                                                                           |

までを複製して五種用に直す。Pt テーブルでフィールド定義も五種用が必要そうなので加 えておきます。(五種1回目\_日付、五種2回目\_日付、五種3回目\_日付、五種追加\_日付、 五種\_RirekiStock、五種\_予定日、五種\_未予済)

修正) Yotei\_次回の目安日を入力しメッセージ作成

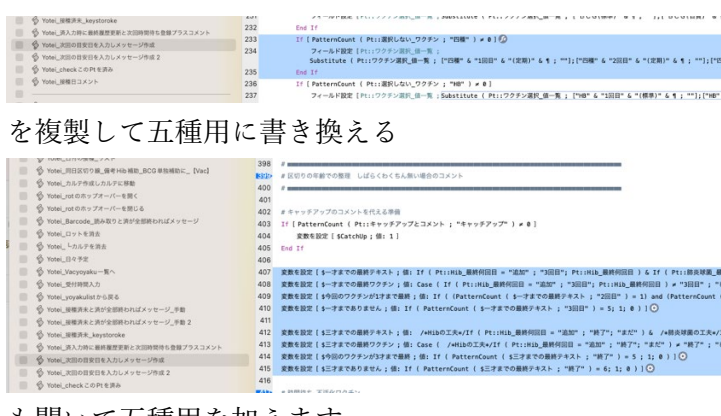

## も開いて五種用を加えます。

| Q MIN                                 | 626  | # 四種十日誌か五種かで分ける                                                                      |
|---------------------------------------|------|--------------------------------------------------------------------------------------|
|                                       | 526  | If [ (Pt::Hib_なし = "しない") or (Pt::四種_なし = "しない") ]                                   |
| Yotei_本日へ ボタン                         | 527  | # 五機選択                                                                               |
| Yotei_Hbi将作成本日へ_ServerSideScript      | 528  | 変数を設定[\$五才までの最終テキスト;値: "終了" 6 /+筋炎球菌の工夫+/If ( Pt::筋炎球菌_最終何回日 = "追加"; "終了";           |
| Votei_Eff^                            | 529  | 変数を設定[ \$五才までの最終ワクチン ; 値: Case ( /+勝長球菌の工夫+/If ( Pt::勝長球菌_最終何回日 = "追加" ; "終了";-      |
| ◎ Yotei_目付の接種_リスト                     | 530  | # 日脳の1回日の時にはアラート出さなくする処理                                                             |
| Yotel_同日区切り線_備考HiBCG单独補助に[Vac]        | 531  | If ( Pt::日稿_最终何回目 = "1回目" )                                                          |
| ● Yotei_カルテ作成しカルテに移動                  | 532  | 変数を設定 [ \$五才までの最終テキスト ; 値: \$五才までの最終テキスト - 1 ]                                       |
| ● Yotel_rotのホップオーバーを開く                | 533  | End If                                                                               |
| ⑥ Yotei_rotのホップオーバーを閉じる               | 534  | 変数を設定 [ \$今回のワクチンが5才まで最終 ; 値: If ( PatternCount ( 5五才までの最終テキスト ; "終了" ) = 6 ; 1; 0 ) |
| ⑥ Yotei. Barcode. 読み取りと流が全部終わればメッセージ  | 535  | 変数を設定 [ \$五才までありません ; 値: If ( PatternCount ( \$五才までの最終テキスト ; "終了" ) = 7; 1; 0 ) ]    |
| Yotei Dy h \$ 25                      | 536  |                                                                                      |
| S Yotei Ltharsta                      | 1332 | #5才までのワクチンが日脳のみになればワクチンは値別選択にします。                                                    |
| S Yotel BR TR                         | 538  | If [ (PatternCount ( \$五才までの最終ワクチン ; "日脳" ) # 0) or (Pt::午齢_才_計算 = 5) ]              |
| 6 Votel Vacunation Wo                 | 539  | フィールド設定 [Pt::個別に切り替え_num ;1]                                                         |
|                                       | 540  | End If                                                                               |
|                                       | 541  |                                                                                      |
| Prote_yoyacuisto-sare                 | 542  | 1 不能                                                                                 |
| D 1000 REPARTING THE DUTY A G - N- HE | 543  | 変数を設定[ \$不領_一才まで ; 値: If( PatternCount( \$一才までの最終テキスト ; "3回日" ) < 5; 1; 0 )]         |
| ○ Yotei_展標資未と済が全部終わればメッセージ_手動 2       | 544  | 変数を設定 [ \$不備_三才まで ; 価: If ( PatternCount ( \$三才までの最終テキスト ; "終了" ) < 6; 1; 0 ) ]      |
| ○ Yotei_服標消未_keystoroke               | 545  | 変数を設定 [ \$不備_五才末で ; 値: If ( PatternCount ( \$五才末での最終テキスト ; "終了" ) < 7; 1; 0 ) ]      |
| Yotel_資入力時に最終履歴一回時間待ち登録プラスコメント        | 546  | 変数を設定[ \$不備状況_一才まで ; 値: "  肺炎球菌" & If ( IsEnpty ( Pt::肺炎球菌_最終何回日 = @ ) ; Pt::肺炎球菌    |
| Yotei_次回の目安日を入力しメッセージ作成               | 547  | 変数を設定 ( \$不偏枕況_三才まで ; 値: /+勝長球菌の工夫+/"  勝炎球菌" & If ( Pt::勝長球菌_最終何回目 = "追加" ; "終了      |
|                                       | 548  | 変数を設定[\$不備状況_五才まで;値: /+勝支球菌の工夫+/*  勝支球菌* & If ( Pt::施支球菌_最終何回目 = *追加*; *終了           |
| Yotel_checkこのPtを済み                    | 549  | Else                                                                                 |
| Yotei_服種日コメント                         | 550  | # 四種還於                                                                               |
| 8                                     | 551  | 変数を設定[\$五才までの最終テキスト;値: /+Hibの工夫+/If ( Pt::Hib_最終何回目 = "追加" ; "終?"; "まだ" ) & /+・      |
| HIL NERD                              | 552  | 変数を設定 [ \$五才までの最終ワクチン ; 倍: Case ( /+Hibの工夫+/If ( Pt::Hib_最終何回日 = "追加" ; "終了"; "まだ" ) |
| ※ 6 HIDL次の予約                          | 553  | # 日脳の1回目の時にはアラート出きなくする処理                                                             |
| 6 HoL #KR#                            | 554  | If (Pt::日間_最終何回日 = "1回日")                                                            |
| 6 HN ROTERE                           | 555  | 変数を設定[ \$五才までの最終テキスト ; 値: \$五才までの最終テキスト - 1] ③                                       |
|                                       |      |                                                                                      |

は五種と四種に分けてそれぞれ修正を加えます。

| - Providence                                                                                                    |                                                                                                    |
|----------------------------------------------------------------------------------------------------|----------------------------------------------------------------------------------------------------|
| 💮 🚯 Yotei_yoyakulist 0-5 🕱 8                                                                                                    | 3 End If                                                                                                    |
| ◎ ダ Yook」単規決末と近が全部的わればメッセージ_予約 71                                                                                                    | 4 1/ [IsEmpty ( YatelPt_gカルテ書号面設置号::四種_最終何回日 ) = 0 ] ②                                                                                                    |
| ◎                                                                                                    | 5 フィールド数定【Yote1Pt_SDルテ番号集除長号::ワクチン選択(体一覧);                                                                                                    |
| Vote_BRUTR_keystoroke                                                                                                    | Substitute ( YoteiPt_gカルク垂句集設垂句::ワクチン選択_個一覧 ; "23種" & YoteiPt_gカルア垂句集設番号::23種_最終何回日 & "(定題)" & 考 ; "" )                                                                                                    |
| ● Yotel、深入力時に最終確定変形と次回時間待ち登録プラスコメント 71                                                                                                    | 6 # 今回の記載以下のものも指言ます                                                                                                    |
| ■ S YoteL 次回の目を日を入力しメッセージの成                                                                                                    | 0 11 [YateiPt_gカルテ希句集設备句::23編_最終何回日 = "2回日" ] [2]                                                                                                    |
| ■ 6 Yosei 2000日早日を入力しメッセージ作用 2 77                                                                                                    | 8 フィールド設定[Yote:Pt_gカルテ毎年期設备号::ワクチン選択(他一覧 ; Substitute ( Yote:Pt_gカルテ番号施設番号::ワクチン選択(他一覧 ; "記種")                                                                                                    |
| 71 G Yotel check 2 0 Pt 9 26                                                                                                    | 9 Else If [YeteLPt_gカルデ番号地設備号:IEW編_最終何回日 = "3回日" ] ②                                                                                                    |
| B Street BRITISKY                                                                                                    | 0 フィールド設定[YutaiPL_SDルテ展号面設備号1:ワクチン面充価一覧:                                                                                                    |
| a production of the second second sec | Souther ( http://www.www.up/souther.com/ - test                                                                                                    |
| A LON WERE                                                                                                    | The inference of the second second se |
|                                                                                                    | 2 ノイーがやめる「1000/1110/01/1110/01/1110/1110/1110/11                                                                                                    |
|                                                                                                    | A Fed TF                                                                                                    |
| П Ф но, теля                                                                                                    | 4 End 17                                                                                                    |
| D HOLED-NEKE                                                                                                    | 5 If [Identy ( Yate)Pt aカルア毎日期20番号()株 単称相図目 ) = 01                                                                                                    |

も開いて五種用を加えます。

修正) Vacyoyaku\_チェックの予防接種レコード作成\_自費公費 x 処理

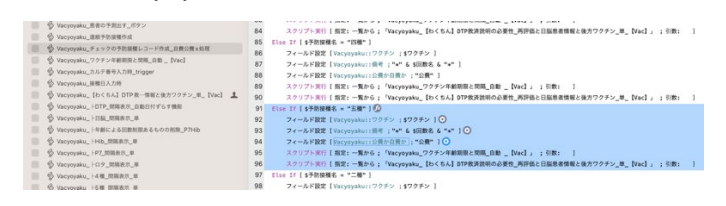

修正後のものです。

今回の五種新規追加では以上のようにしました。この後、最終的にデバックしてみましょう。

いろいろなワクチンが登場すると思いますが、よく似通っているものを選択するとプログ ラムが組みやすくなります。この五種を参考にプログラムを楽しんでください。